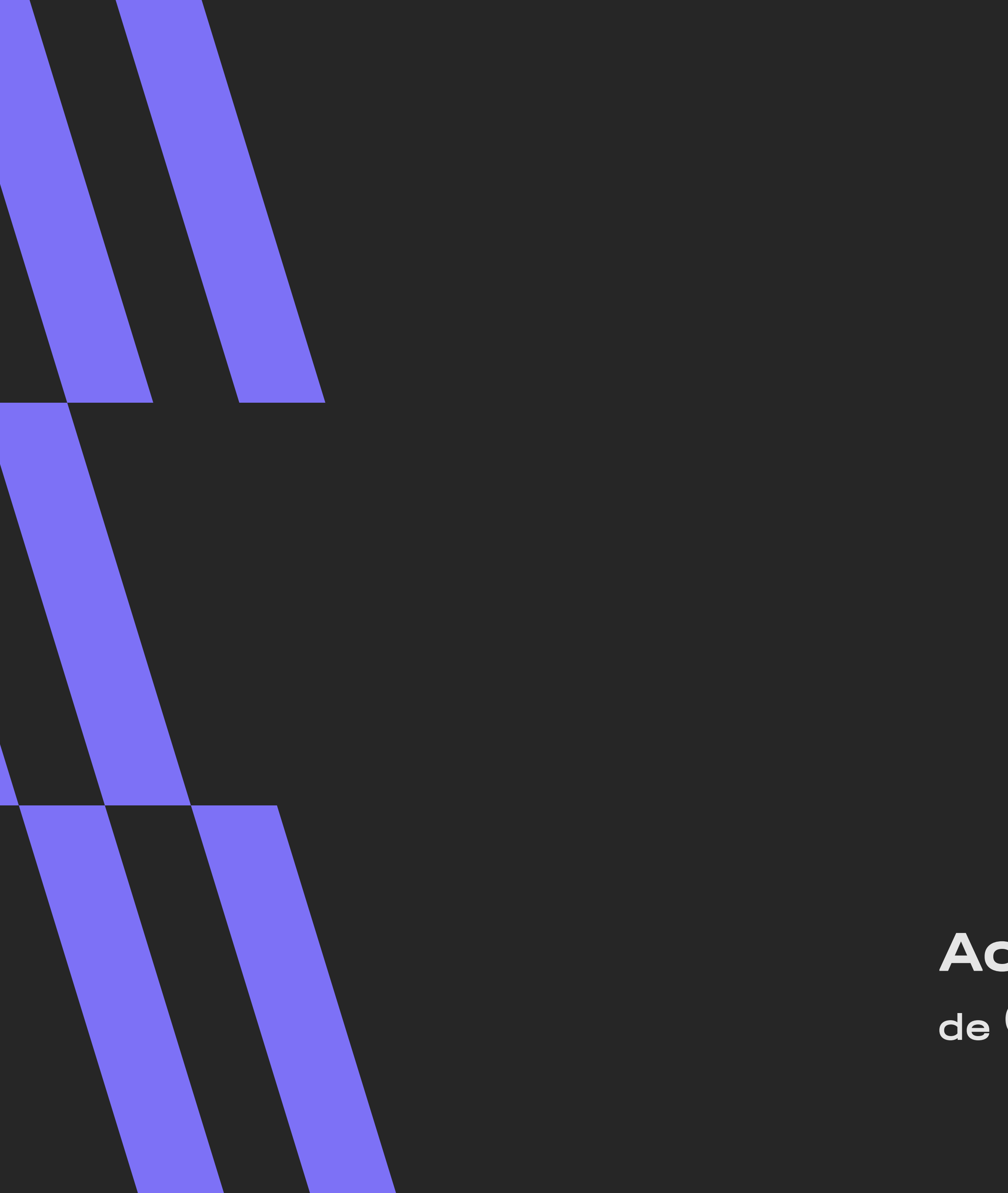

# MANUAL DE ESTÁGIO Aluno

Aceleradora de Carreiras

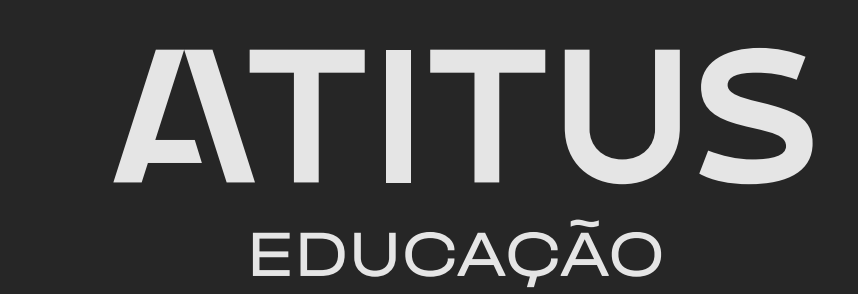

## SEJA BEM-VINDO(A) AO ESTÁGIO!

### Se você chegou ao estágio obrigatório, parabéns!

Essa é uma fase essencial da sua formação. Agora é o momento de transformar teoria em prática, enfrentar desafios reais e se preparar para o mercado de trabalho.

### Se você conquistou um estágio não obrigatório, parabéns pela iniciativa!

Essa é uma grande oportunidade para explorar diferentes áreas do seu curso, testar suas habilidades e sair na frente no desenvolvimento da sua carreira.

Para apoiar você nessa jornada, criamos este manual, pensado para tornar sua experiência mais fluida e enriquecedora.

Aproveite cada aprendizado, explore novas possibilidades e evolua profissionalmente!

### Com carinho, Aceleradora de Carreiras

# O QUE VOCÊ IRÁ ENCONTRAR NESTE MANUAL:

**O1.** O que é o Estágio **O1.1.** Estágios Obrigatórios e Não Obrigatórios **O1.2.** Quem são os atores em um Estágio

**O2.** Como prosseguir com o Estágio Não Obrigatório **O2.1.** Como formalizar o seu Estágio Não Obrigatório

**O3**. Como prosseguir com o Estágio Obrigatório **O3.1.** Como cadastrar o Termo de Compromisso de Estágio (TCE) **03.1.1**. Como realizar a assinatura do seu TCE **O3.2.** Como cadastrar o Termo de Equivalência **O3.3**. Como realizar a avaliação do seu Estágio **O3.3.1**. Com preencher o Termo de Acompanhamento

**#FICA A DICA:** O índice deste manual é interativo! Basta clicar na opção desejada e ir direto para a parte que você precisa.

## O QUE É UM ESTÁGIO?

Um Ato educativo escolar supervisionado, desenvolvido no ambiente profissional, que visa à preparação para o trabalho produtivo de alunos que estejam frequentando o ensino regular em instituições de educação superior.

Ele conecta teoria e prática, proporcionando aos estudantes uma vivência real do universo profissional, enquanto agrega valor ao ambiente corporativo com novas ideias e perspectivas.

### ESTÁGIO OBRIGATÓRIO E NÃO OBRIGATÓRIO (ENTENDA A DIFERENÇA)

### **Estágio Obrigatório:**

- Faz parte da grade curricular do curso e exige matrícula na disciplina de Estágio.
- É obrigatóri0 para a formação acadêmica e a obtenção do diploma.
- Deve contar com um supervisor local formado ou com experiência na profissão.
- Possui carga horária mínima estabelecida pelo curso.

• Tem jornada máxima de 6 horas diárias e 30 horas semanais, salvo exceções previstas no PPC.

- Deve ocorrer dentro do período letivo.
- Pode ser remunerado.
- Deve envolver atividades relacionadas à área de conhecimento do curso.
- Busca aplicar, na prática, os conhecimentos teóricos adquiridos.

### **Estágio Não Obrigatórios:**

- Faz parte da grade optativa do curso e exige matrícula ativa apenas no curso.
- É uma atividade extracurricular.
- Deve contar com um supervisor local formado ou com experiência na profissão.
- Não possui carga horária mínima exigida e pode ter duração de até 2 anos.
- Tem jornada máxima de 6 horas diárias e 30 horas semanais, salvo exceções previstas no PPC.
- Pode ocorrer fora do período letivo.
- Deve ser remunerado.
- Deve envolver atividades relacionadas à área de conhecimento do curso, com possibilidade de maior abrangência e diversidade.
- Busca promover a experimentação profissional e vocacional.

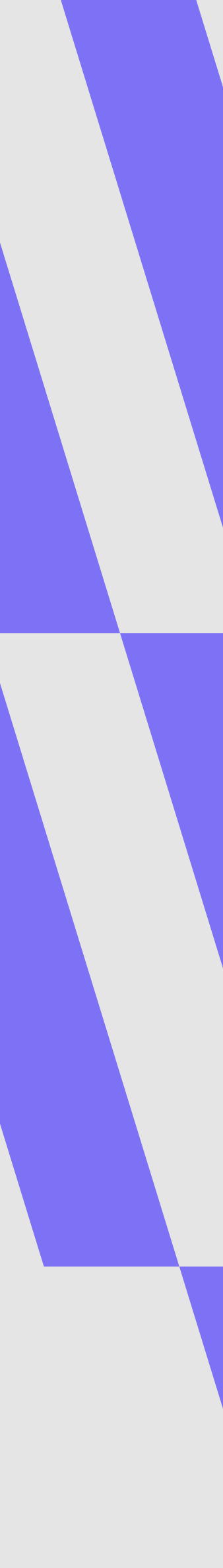

## ATORES DO ESTÁGIO

### **COORDENADOR DE CARREIRA**

Realiza a gestão dos estágios da Escola, por meio da busca de vagas de estágio, divulgação aos alunos, orientação e preparação para o estágio.

Realiza a assinatura do TCE ou Termo e Equivalência. Pessoa que representa o local de estágio juridicamente.

### **PROFESSOR ORIENTADOR**

Supervisor de Estágio da Atitus. Realiza a orientação dos alunos em estágio.

#### **CENTRAL DE CARREIRAS**

Realiza a análise e homologação dos TCEs e Termos de Equivalência. Responsável pela capacitação e orientações sobre o processo de estágio.

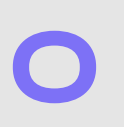

### **RESPONSÁVEL LEGAL**

### SUPERVISOR LOCAL

Realiza a supervisão dos alunos no local de estágio; Articula a assinatura da empresa no TCE e preenche o Termo de Acompanhamento ao final do semestre.

#### AGENTE INTEGRADOR

Responsável por confeccionar a documentação do estágio NÃO obrigatório, quando contratado pela Unidade Concedente (Empresa).

MANUAL DE ESTÁGIO ALUNO LOS

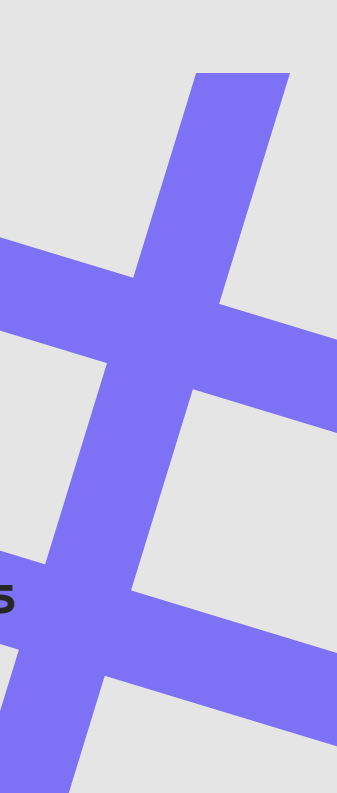

## COMO PROSSEGUIR COM O ESTÁGIO NÃO OBRIGATÓRIO

### DOCUMENTAÇÃO

Para formalizar seu estágio não obrigatório, a empresa que o recrutou (unidade concedente) deve se conveniar a Atitus Educação, providenciar toda a documentação necessária e contratar um seguro de vida em seu nome, conforme a Lei de Estágios.

Para simplificar esse processo, a unidade concedente pode contar com o apoio de um agente integrador, responsável por intermediar essas etapas. Pensando nisso, a Atitus Educação, por meio da Fundação Meridional, oferece um serviço exclusivo de agente integrador para alunos e empresas parceiras.

Para mais informações ou contratação do serviço, a empresa concedente deve entrar em contato pelo e-mail: **aceleradora.carreiras@atitus.edu.b**r.

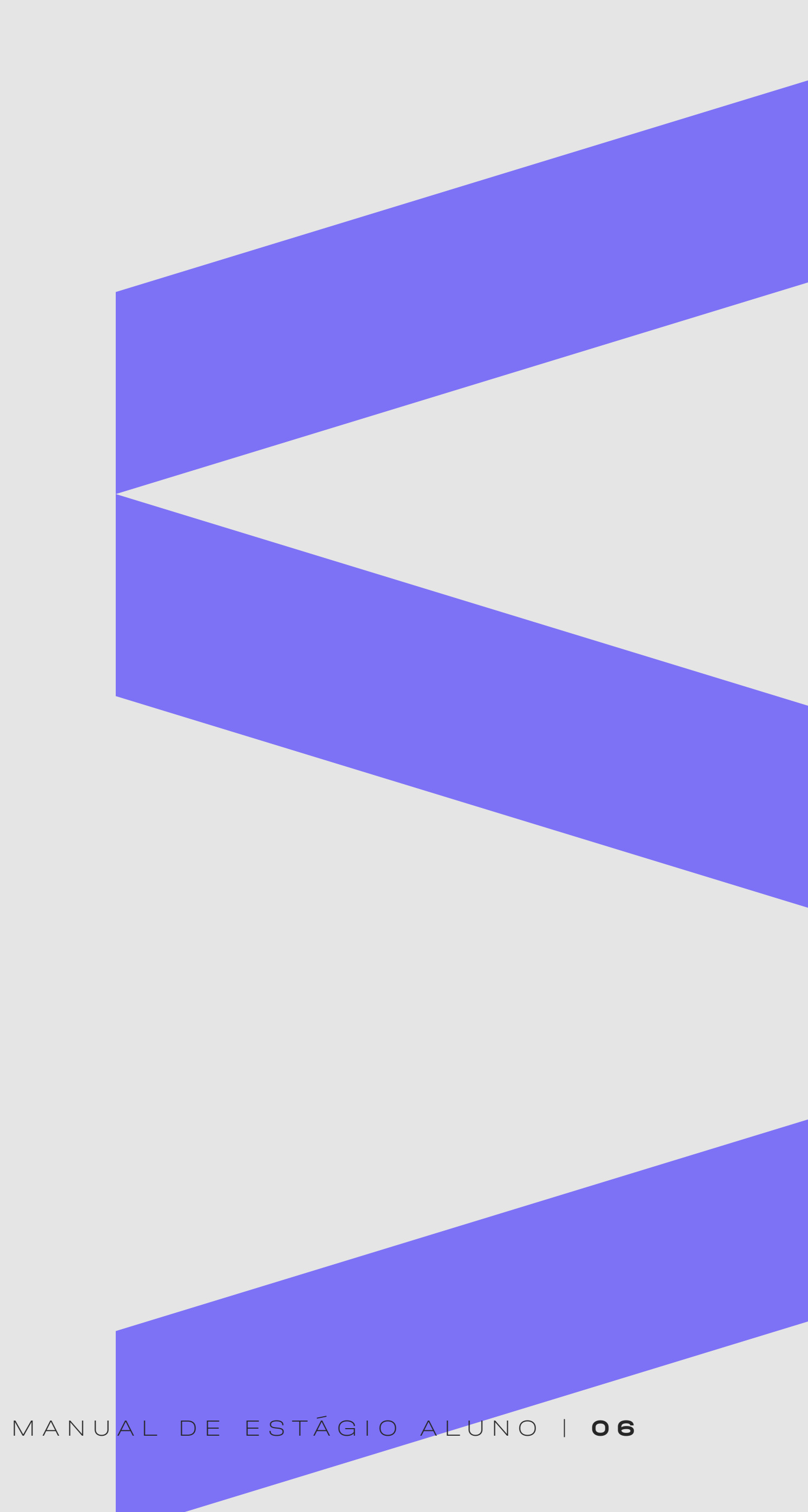

## COMO PROSSEGUIR COM O ESTÁGIO NÃO OBRIGATÓRIO

Como formalizar o estágio não obrigatório?

A documentação deve ser enviada pela empresa que concede seu estágio, ou pelo agente integrador contratado por ela, para validação e assinatura pela Atitus Educação da seguinte forma:

Documentação e assinatura física:

Três vias de igual teor, já assinadas e preenchidas, devem ser entregues a você, aluno estagiário, que será responsável por encaminhá-las à Central de Atendimento de seu campus.

Documentação e assinatura digital:

A documentação digital pode ser enviada para assinatura diretamente para os seguintes endereços:

#### • Alunos da Unidade Passo Fundo:

Natieli Duarte dos Santos - natieli.santos@atitus.edu.br

### • Alunos da Unidade Porto Alegre:

Caroline Trindade - caroline.trindade@atitus.edu.br

A Atitus Educação tem o prazo de 7 dias úteis para validar e assinar a documentação referente ao estágio não obrigatório.

MANUAL DE ESTÁGIO ALUNO | **07** 

## COMO PROSSEGUIR COM O ESTÁGIO OBRIGATÓRIO

A orientação irá depender da sua situação profissional atual.

Se você não possui vínculo de trabalho e/ou não realiza atividades equivalentes ao estágio curricular atualmente.

Clique aqui

Para realizar o cadastro do seu Termo de Compromisso de Estágio (TCE) e obter a experiência prática em um novo local.

### Se você possui vínculo de trabalho e realiza atividades equivalentes ao estágio curricular atualmente.

Clique aqui

Para solicitar o aproveitamento da experiência profissional e realizar o cadastro do seu Termo de Equivalência.

## COMO CADASTRAR O SEU TCE

# O que é o TCE O Termo de Compromisso de Estágio é o contrato que orienta o cumprimento das atividades de estágio.

**ATENÇÃO:** O estágio só poderá ser iniciado após a assinatura do TCE por todas as partes.

### ANTES DE CADASTRAR O SEU TCE TENHA EM MÃOS:

- CNPJ ou CPF do seu local de estágio;
- Endereço completo;
- Dados pessoais do representante legal da empresa (CPF e e-mail);
- Dados pessoais do supervisor local do estágio (CPF, e-mail e registro profissional [se houver]);
- Objetivos, atividades e critérios de avaliação.

## PASSO A PASSO

Clique aqui para acessar a plataforma

Login: CPF sem pontos ou traços. Para definir sua senha no primeiro acesso, clique aqui **"esqueci minha** senha".

Você receberá um **e-mail com um link para redefinição da senha**. Lembre-se de **verificar a caixa de spam**.

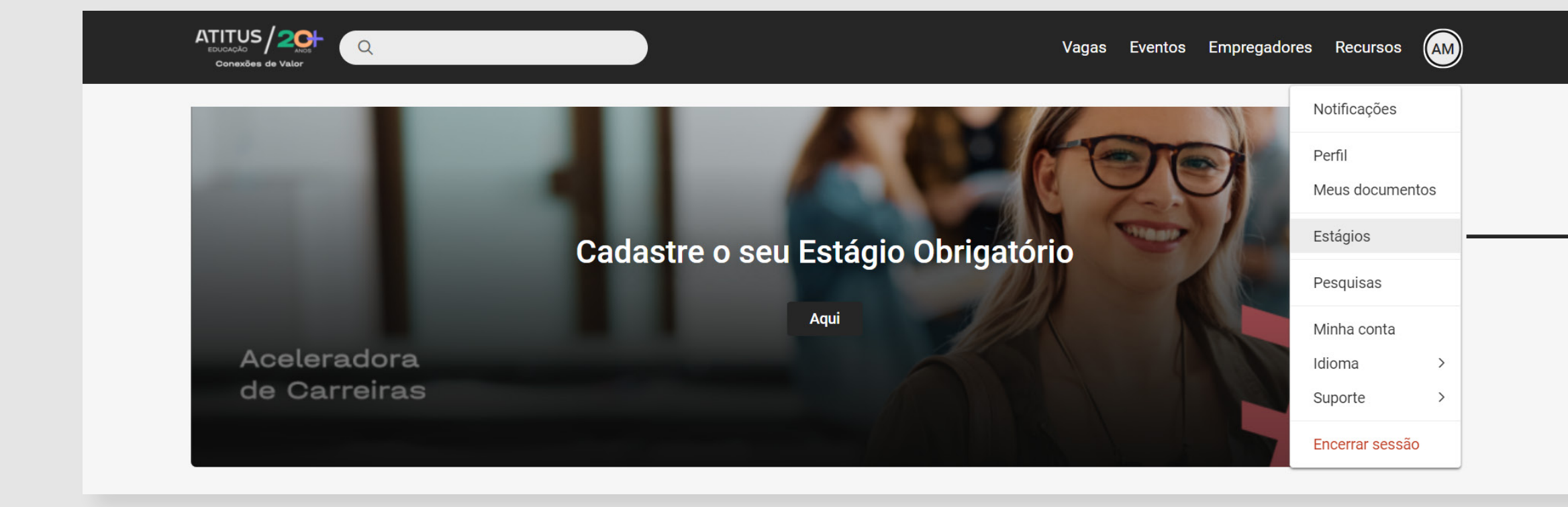

No canto direito da tela, clique em suas iniciais e selecione a opção "Estágios".

#### MANUAL DE ESTÁGIO ALUNO | 10

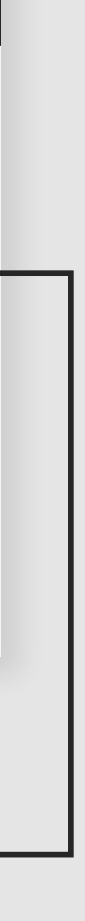

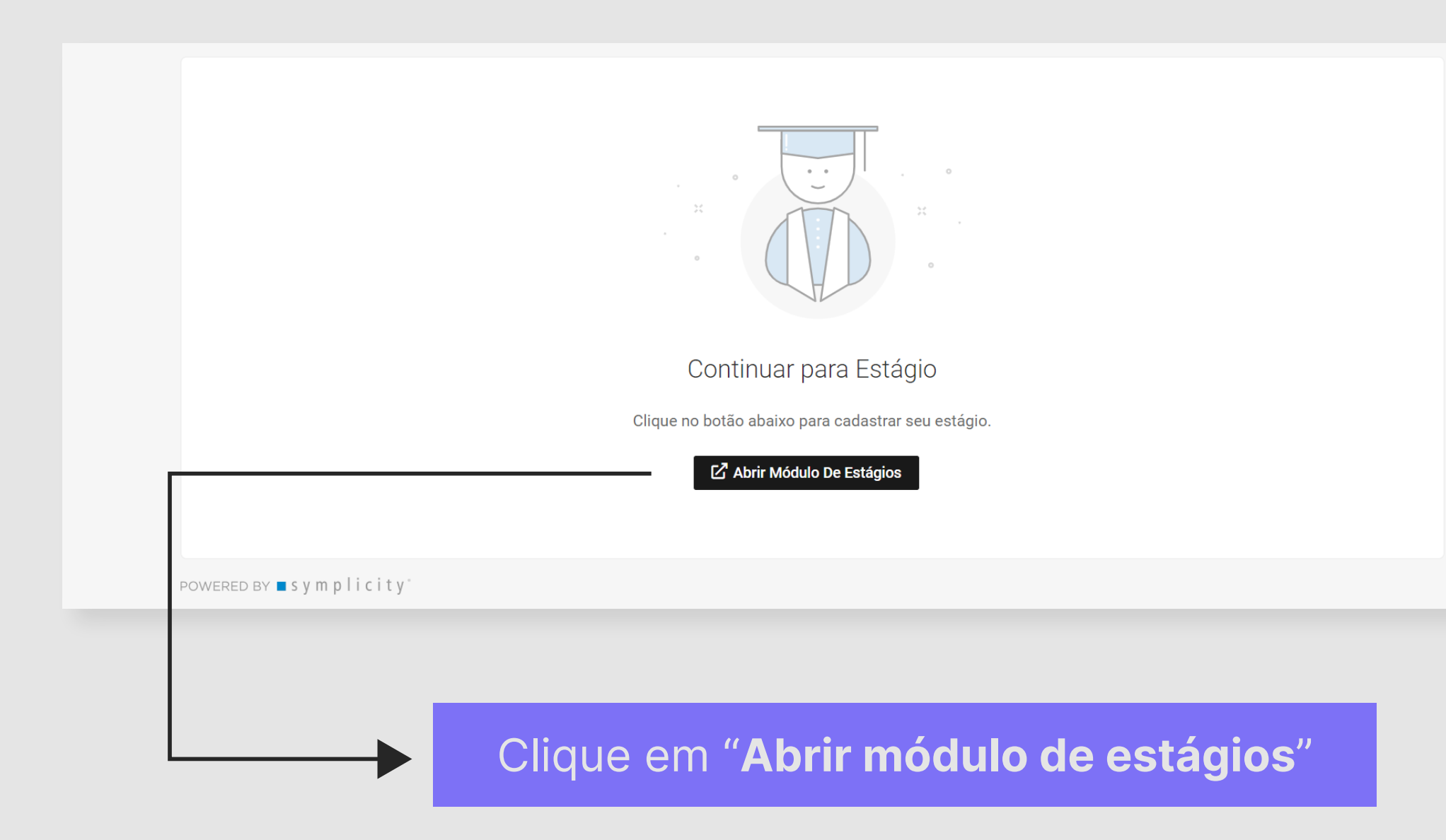

|               | TÁGIOS |                             | <u>р</u> мэ ~ |
|---------------|--------|-----------------------------|---------------|
| Meus Estágios |        |                             | NOVO ESTÁGI   |
|               |        |                             |               |
|               |        | 2                           |               |
|               |        | Nenhum resultado encontrado |               |
|               |        |                             |               |
|               |        |                             |               |
|               |        |                             |               |
|               |        | c-ntratanet by symplicity   |               |
|               |        |                             |               |
|               |        |                             |               |
|               |        |                             |               |
|               |        |                             |               |
|               |        |                             |               |
|               |        |                             |               |
|               |        |                             |               |

### Selecione "Novo estágio"

MANUAL DE ESTÁGIO ALUNO | 11

|    | 1. Selecionar Empresa            | 2. Dados do Estágio                           | 3. Plano de Atividades   | 4. Finalizar |
|----|----------------------------------|-----------------------------------------------|--------------------------|--------------|
|    |                                  |                                               |                          |              |
|    | Dados da Empresa                 |                                               |                          |              |
|    | Confira o CNPJ da concedente ant | es de selecionar. Caso não esteja listado, ca | dastre uma nova empresa. |              |
|    | CNPJ/CPF: No                     | me da empresa:                                | Pesquisar empresa        |              |
|    |                                  |                                               |                          |              |
|    | Cancelar estágio                 |                                               |                          |              |
|    |                                  |                                               |                          |              |
| In | forme o                          | CNPJ ou                                       | nome do                  |              |
|    |                                  |                                               | •                        |              |
| Ιο | <b>cal</b> de est                | agio e peso                                   | quise                    |              |

| Dados da Empr         | esa                                                                              |   |
|-----------------------|----------------------------------------------------------------------------------|---|
| Confira o CNPJ da con | cedente antes de selecionar. Caso não esteja listado, cadastre uma nova empresa. |   |
|                       |                                                                                  |   |
| Empresa não encon     | rada, cadastre a empresa.                                                        | × |
| CNPJ/CPF:             | Nome da empresa:                                                                 |   |
|                       | empresa para estágio Pesquisar empresa                                           |   |
| Cancelar estágio      | Cadastrar empresa                                                                |   |
| Cancelar estagio      |                                                                                  |   |

O seu local de estágio foi encontrado? Maravilha! Não foi encontrado? Não se preocupe, você pode cadastrá-lo clicando em **"Cadastrar empresa"**.

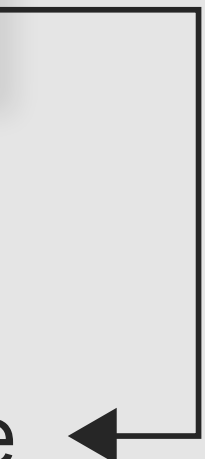

# Você precisará **preencher os** dados da empresa.

| adastro de Empresa |                               |
|--------------------|-------------------------------|
| Dados da Empresa   |                               |
| CNPJ/CPF:*         | Razão Social:*                |
| Nome Fantasia:     | Telefone:                     |
| Nome do Contato: • | (xx) x0000x-x000x<br>E-mail:* |
|                    |                               |

### E também **seu endereço**.

| Informe o endereço da empresa. O local do | estagio devera ser pr | eenchido na | próxima etapa, em 'Dados do Estágio'. |
|-------------------------------------------|-----------------------|-------------|---------------------------------------|
| País •                                    |                       | CEP-        |                                       |
| Brasil                                    | *                     | 00000-0     | 00                                    |
| Logradouro •                              |                       | Número      | Complemento                           |
| Bairro                                    |                       | Cidade, UF  | •                                     |
|                                           |                       |             |                                       |
|                                           |                       |             | Cancelar Salvar/Selecionar            |
| empresa para estag                        | 10                    |             | resquisarempresa                      |

### Depois clique em **salvar**

Selecione o seu local de estágio. **Confira todos os dados** antes de prosseguir.

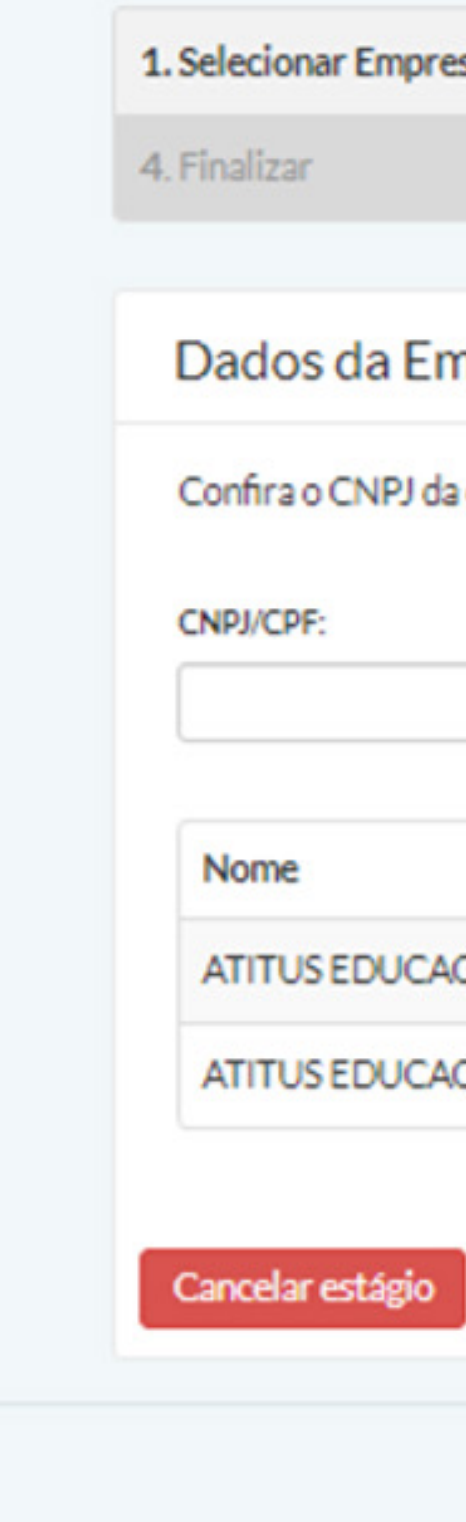

|          | 8 10 20-1020 Mar         |                                                                        |
|----------|--------------------------|------------------------------------------------------------------------|
| ncedente | antes de selecionar. Cas | o não esteja listado, cadastre uma nova empresa.                       |
|          | Nome da empresa:         |                                                                        |
|          | ATITUS EDUCAÇÃO          | Pesquisar empresa                                                      |
|          |                          |                                                                        |
|          | CNPJ/CPF                 | Endereço                                                               |
| O S.A    | 04.858.393/0002-00       | RUA DONA LAURA 1020, 90430090, Porto Alegre, Rio Grande do Sul, BR     |
| O.S.A    | 04.858.393/0001-20       | RUA SENADOR PINHEIRO 304, 99070220, Passo Fundo, Rio Grande do Sul, BR |
|          |                          |                                                                        |

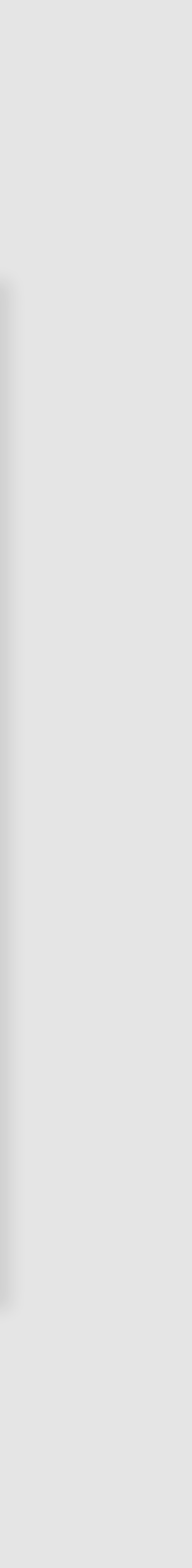

| 1. Selecionar Empresa               | 2. Dados do Estágio                   | 3. Plano de Atividades                                |                               |
|-------------------------------------|---------------------------------------|-------------------------------------------------------|-------------------------------|
| 4. Finalizar                        |                                       |                                                       |                               |
|                                     |                                       |                                                       |                               |
| Estou ciente de que as informaç     | ções preenchidas são as mesmas acore  | dadas com a concedente para elaboração do <i>Tern</i> | no de Compromisso de Estágio. |
| Em caso de divergencia, o requeri   | nento podera ser INDEPERIDO, acarreta | ando o reinicio do processo.                          |                               |
| Tipo de Estágio                     |                                       |                                                       |                               |
| Environ e                           |                                       |                                                       |                               |
| Obrigatório Não Obrigatóri          | 0                                     |                                                       |                               |
|                                     | or equivalência                       |                                                       |                               |
| L LIBSEIO SOLICITAL LIDO ESTADIO DA | n equivalensia.                       |                                                       |                               |

Preencha sua jornada de trabalho semanal.

Certifique-se de que sua carga horária contempla o limite da legislação **(6 h/dia e 30h/semanais)**.

Preencha os dados do responsável legal e supervisor local do local de estágio.

Caso não localizá-los, você poderá cadastrá-los clicando em **"Novo Responsável legal"** e **"Novo Supervisor de Estágio"**.

|     |       | ,  |       |       |    |       | Aplicar mesmo horário a |
|-----|-------|----|-------|-------|----|-------|-------------------------|
| seg | 08:30 | às | 10:00 | hh:mm | às | hh:mm | 10005 05 0125           |
| ter | 08:30 | às | 10:00 | hh:mm | às | hh:mm |                         |
| qua | 08:30 | às | 10:00 | hh:mm | às | hh:mm |                         |
| qui | 08:30 | às | 10:00 | hh:mm | às | hh:mm |                         |
| sex | 08:30 | às | 10:00 | hh:mm | às | hh:mm |                         |
| sáb | hh:mm | às | hh:mm | hh:mm | às | hh:mm |                         |
| dom | hh:mm | às | hh:mm | hh:mm | às | hh:mm |                         |

| Gelecionar Responsável 🗸 🗸 |                       |
|----------------------------|-----------------------|
|                            | Selecionar Supervisor |
| Selecionar Responsável     |                       |
|                            |                       |

| Dados Técnicos da Empresa       |                            |  |
|---------------------------------|----------------------------|--|
| Responsável Legal: •            | Supervisor do Estágio: *   |  |
| Selecionar Responsável 🗸        | Selecionar Supervisor 🗸    |  |
|                                 | Selecionar Supervisor      |  |
| Orientador de Estágio do Campus | Novo Supervisor do Estágio |  |

MANUAL DE ESTÁGIO ALUNO | **16** 

Para cadastrar um novo responsável legal você precisará preencher todos os campos solicitados.

| Novo Responsável Legal |                          | ×      |
|------------------------|--------------------------|--------|
| País:                  |                          |        |
| Brasil                 | •                        |        |
| CPF:                   |                          |        |
| 000.000.000-00         |                          |        |
| Nome:*                 |                          | _      |
|                        |                          |        |
| Cargo:                 |                          |        |
|                        |                          |        |
| Telefone:              |                          |        |
| (xxx) x0000x-x000x     |                          |        |
| Email: *               |                          |        |
|                        |                          |        |
|                        |                          |        |
|                        | Cancelar                 | Salvar |
|                        |                          |        |
|                        |                          |        |
|                        |                          |        |
| E após isso            | . clique em <b>"Salv</b> | ar"    |

# Para cadastrar o um novo supervisor de estágio você precisará preencher os campos solicitados.

| Novo Supervisor do Estágio             |                        | ×      |
|----------------------------------------|------------------------|--------|
| País:                                  |                        | A      |
| Brasil 🗸                               |                        | - 85   |
| CPF: •                                 |                        | - 85   |
| 000.000.000-00                         |                        |        |
| Nome: *                                |                        | - 85   |
|                                        |                        |        |
| Cargo: •                               |                        | - 85   |
|                                        |                        | - 85   |
| Telefone: *                            |                        |        |
| xxxxxxxxxxxxxxxxxxxxxxxxxxxxxxxxxxxxxx |                        |        |
| Email: *                               |                        |        |
|                                        |                        |        |
| Formação                               |                        | -      |
|                                        | Cancelar               | Salvar |
|                                        |                        |        |
|                                        |                        |        |
|                                        |                        |        |
| E após isso,                           | clique em <b>"Salv</b> | ar" –  |

MANUAL DE ESTÁGIO ALUNO | 17

# А

### Preencha os dados do Orientador de Estágio.

| Orientador de | Estágio | do | Campus |
|---------------|---------|----|--------|
|---------------|---------|----|--------|

| Orientador de l | Estágio do Campus |        |
|-----------------|-------------------|--------|
| Nome:           | Email:            | Cargo: |
|                 |                   |        |

# Confira o endereço do seu local de estágio.

### Local do Estágio

| País *                                | CEP-               |
|---------------------------------------|--------------------|
| Brasil 🗸                              | 99070-220          |
| Logradouro *                          | Número Complemento |
| Rua Senador Pinheiro                  | 304                |
| Bairro                                | Cidade, UF *       |
| Vila Rodrigues                        | Passo Fundo, RS    |
|                                       |                    |
| Agência                               |                    |
| Gerido por Agência de Integração: • 🤇 | 9                  |
| ⊖Sim ⊙Não ————                        |                    |
|                                       |                    |
|                                       |                    |
| Clique em " <b>não</b> "              |                    |

MANUAL DE ESTÁGIO ALUNO | **19** 

## Preencha os objetivos, as atividades e os critérios de

avaliação do seu estágio conforme orientação da Coordenação de Carreiras da sua Escola.

Devem ser descritos os objetivos e propósito do estágio. Ressaltando, por exemplo, quais habilidades e conhecimentos que o estagiário vai adquirir no decorrer do estágio.

#### Critérios de avaliação:\* (mínimo 50 caracteres)

Devem ser descritos os critérios utilizados pela empresa para avaliação do estudante durante a realização do estágio. Exemplo: pontualidade, assiduidade, interesse pelas atividades propostas, comprometimento, iniciativa, senso de responsabilidade, organização, etc.

A empresa é responsável por possuir toda a infraestrutura de instalações em condições de proporcionar ao estagiário atividades de aprendizagem social, profissional e cultural.

#### Objetivos: \* (mínimo 100 caracteres)

#### Atividades a serem realizadas: \* (mínimo 100 caracteres)

Neste espaço devem ser listadas as responsabilidades e atividades práticas relacionadas ao curso à serem desenvolvidas durante o estágio.

#### Selecione "ciência"

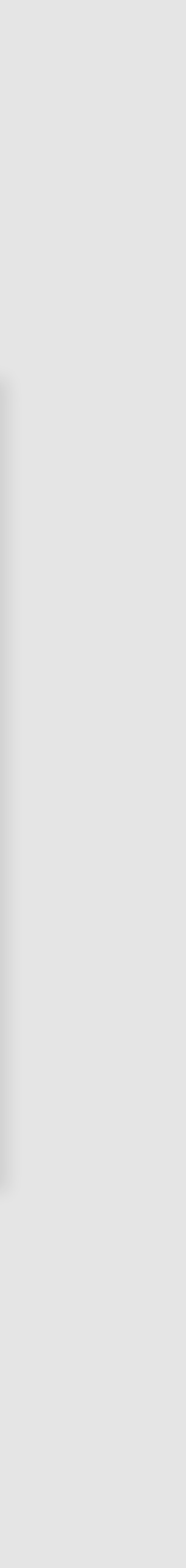

### O **seguro de vida é uma das obrigações** da Lei de Estágios

| Dados do Campus                                                                                           | Editar |
|----------------------------------------------------------------------------------------------------|--------|
| Nome do Campus: Campus Passo Fundo<br>CNPJ: 04.858.393/0001-20<br>Telefone: 4004-4818<br>Mais detalhes    |        |
| Dados do Seguro                                                                                           |        |
| A instituição possui seguro de estágio para seus alunos sem custo adicional. Você gostaria de utilizá-lo? |        |
| Cancelar estágio Salvar                                                                                   |        |
| Clique em " <b>sim</b> "                                                                                  |        |

Caso tenha inserido alguma informação incorreta e o estágio esteja com o status **'Em análise: Central de Carreiras'**, você pode acessá-lo e corrigir os dados. Se o estágio já estiver em outro status — como **'Em análise: Orientador'**, **'Liberado para assinatura'** ou **'Em homologação: Central de Carreiras'** — clique em **'Notificar inconsistência'**, realize as correções necessárias e, em seguida, clique em **'Salvar'**.

### Parabéns! **Seu estágio foi cadastrado** e seguirá o fluxo de assinaturas.

| Dados do Estágio                                                                                                    | Visualizar Estágio                                                              |
|----------------------------------------------------------------------------------------------------|---------------------------------------------------------------------------------|
| Status: <mark>Em Análise: Central de Carreiras</mark><br>Período: 12/06/2023 a 14/07/2023<br>Endereço do Estágio: Rua Senador Pinheiro, 304 Vila Rodrigues, Passo Fundo, RS, 99070-220 - Brasil | Documentos<br>EDITAR<br>Dados do Estágio                                        |
| Dados do Estagiário                                                                                                    | Plano de Atividades<br>Dados do Estagiário                                      |
| Nome do Campus: Campus Passo Fundo<br>Curso: Ciência da Computação                                                                                                    | Dados da Empresa<br>Dados do Campus<br>Agência de Integração<br>Dados do Seguro |

# PRÓXIMAS ETAPAS

| RESPONSÁVEL | Central de Carreiras               | Professor Orientador                | Estagiário e Empresa                       | Central de Carreiras                             |
|-------------|------------------------------------|-------------------------------------|--------------------------------------------|--------------------------------------------------|
| ATIVIDADE   | Validação dos<br>dados do Estágios | Validação do<br>plano de atividades | Assinatura do TCE<br>na Plataforma Acelera | Homologação do<br>estágio e<br>assinatura do TCE |
| PRAZO       | 3 dias úteis                       | 5 dias úteis                        | 3 dias úteis                               | 3 dias úteis                                     |

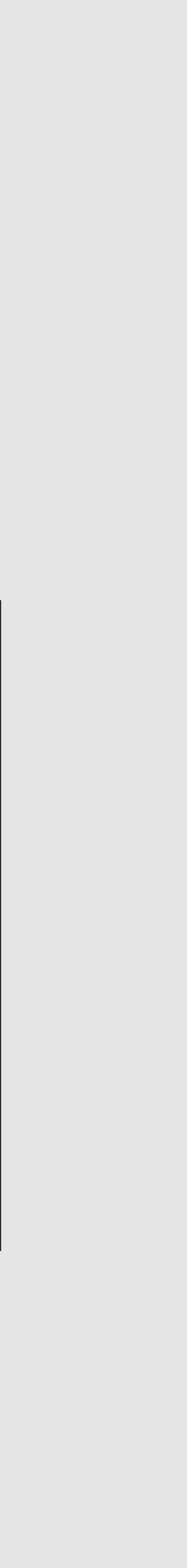

## COMO ASSINAR O SEU TCE

### Após liberado, **para assinar seu estágio acesse novamente a Plataforma Acelera**.

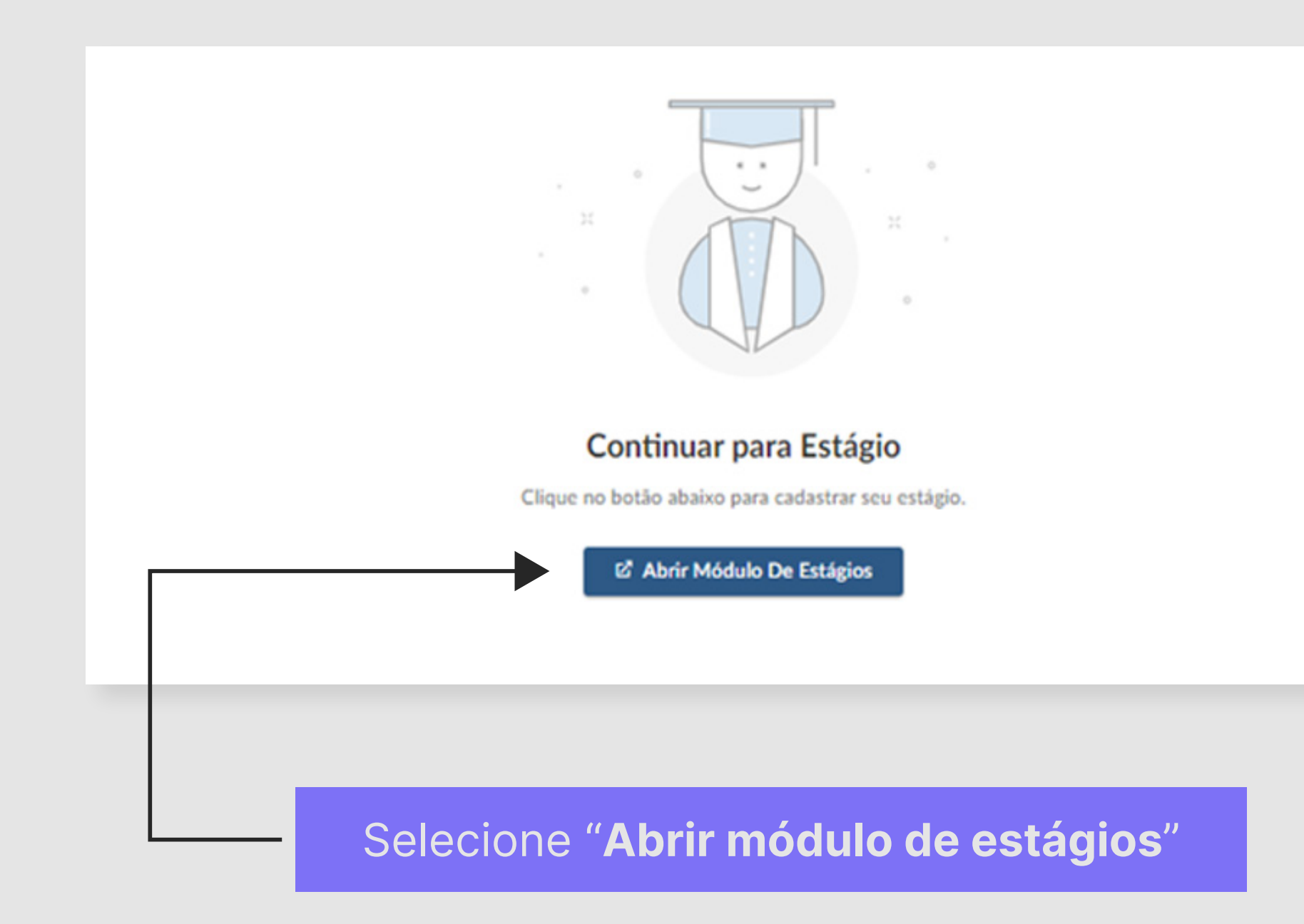

### Consulte o status atual do seu estágio.

| Curso        | Empresa              | Data de<br>Início | Data de<br>Término | Status |          |
|--------------|----------------------|-------------------|--------------------|--------|----------|
| Fisioterapia | Atitus Educacao S. a | 23/10/2023        | 08/12/2023         | Válido | DETALHES |

Clique em "Detalhes"

MANUAL DE ESTÁGIO ALUNO | 23

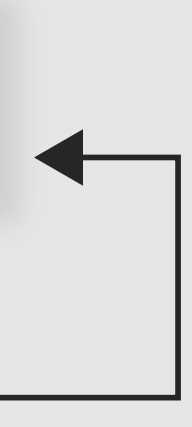

O estagiário e o responsável legal da empresa devem assinar os documentos de estágio.

Dados do Estágio

Status: Liberado para assinatura

Período: 22/08/2022 a 09/12/2022 Endereço do Estágio:

Dados do Estagiário

Nome do Campus: Atitus Campus Passo Fundo

Curso:

### Selecione este campo para assinar

Visualizar Estágio Documentos AÇÕES

Assinar - Estagiário Notificar Inconsist

### Para que você assine com segurança legal, o sistema irá iniciar o **processo de definição de senha para assinatura digital**.

| 1 INICIAR PROCESSO                                                                                                 | 2 DEFINIR SENHA                                                                                           | 3 FINALIZAR                                        |
|----------------------------------------------------------------------------------------------------|----------------------------------------------------------------------------------------------------|----------------------------------------------------|
| <ul> <li>O processo agora é digital!</li> <li>Para prosseguir, é necessário que você cadastre uma senha</li> </ul> | para assinatura digital.                                                                                  |                                                    |
| INSTRUÇÕES PARA DEFINIÇÃO DA SENHA PARA A                                                                          | SSINATURA DIGITAL                                                                                         |                                                    |
| Sempre que precisar assinar um documento digitalmen<br>senha digital, ou não se lembra da última senha definio     | nte será requisitado que você informe a senha digita<br>la, você pode solicitar uma nova senha agora mesm | al que você definir. Caso você não tenha uma<br>o. |

# Preencha os seus dados conforme solicitado.

## **O sistema enviará um Token para seu e-mail**, basta copiá-lo. Agora, você deve escolher uma senha para a assinatura.

| Atualização de credenciais ×                            |          | PREENCHA OS CAMPOS ABAIXO PARA DEFINIR SUA SENHA |
|---------------------------------------------------------|----------|--------------------------------------------------|
| Por favor, confirme seus dados de acesso para continuar |          | Token (código de 6 dígitos enviado por email)    |
| Nome                                                    |          | 000000                                           |
|                                                         |          | Senha                                            |
| CPF                                                     |          |                                                  |
| E-mail                                                  |          | Confirmação de senha                             |
|                                                         |          |                                                  |
| ATUALIZAR DADOS DE LOGIN                                | <b>√</b> | DEFINIR SENHA                                    |
|                                                         |          |                                                  |
| Clique em " <b>Atualizar dados de login</b> "           |          | Clique em " <b>Definir senha</b> "               |

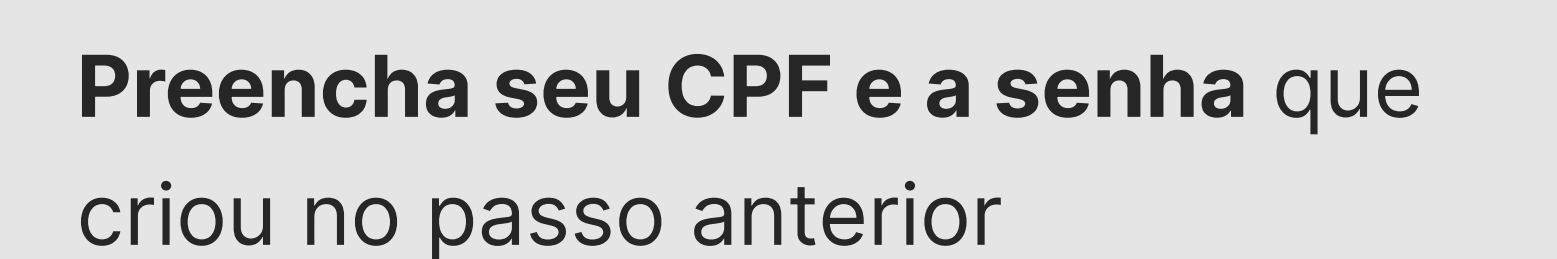

Clique em **"Assinar".** 

### **Pronto! Documento assinado!**

Caso seja necessário corrigir ou atualizar alguma informação de um estágio com status "Válido" — como a troca de supervisor ou alteração nas datas —, basta acessar o estágio na plataforma e clicar em "Gerar Termo Aditivo". Em seguida, realize as alterações desejadas e clique em "Salvar". O Termo Aditivo gerado passará pelo mesmo processo de validação que o Termo de Compromisso de Estágio (TCE).

| TERMO DE COMPROMISSO                                                                                                    | ASSINATURA DIGITAL                                       |
|----------------------------------------------------------------------------------------------------|----------------------------------------------------------|
|                                                                                                    | Andrigo Schons                                           |
| ATITUS                                                                                                    | Para assinar, primeiro confirme que é realmente você:    |
| TERMO DE COMPROMISSO DE ESTÁGIO OBRIGATÓRIO<br>Termo de Compromisso de Estágio, sem vínculo empregatício, com o objetivo de<br>proporcionar formação e aperfeicoamento técnico a estudantes, nos termos da Lei Federal nº | Digite seu CPF                                           |
| 11.788/2008, de 25 de setembro de 2008, que entre si celebram as partes a seguir nominadas,<br>conforme as cláusulas e condições a seguir:<br>AS PARTES                                                                   | Digite sua senha de assinatura digital                   |
| DADOS DA INSTITUIÇÃO DE ENSINO:                                                                                                    | Esqueceu a senha?                                        |
| Mantida: Unidade Passo Fundo<br>Mantenedora: Atitus Educação S. A.<br>CNPJ: 04.858.393/0001-20                                                                                                    | Ao clicar no botão abaixo, declaro que li e concordo com |
| Endereço: Nº: 304<br>Rua: Senador Pinheiro CEP: 99070-220<br>Bairro: Vila Rodrigues Estado: Rio Grande do Sul<br>Cidade: Passo Fundo                                                                                      | ASSINAR                                                  |
| Representante Atitus:<br>Nome: Luiz Ronaldo Freitas de Oliveira Telefone: 4004-4818<br>E-mail: aceleradora.carreiras@atitus.edu.br                                                                                        | Indeferir estágio                                        |
|                                                                                                    |                                                          |

### Clique em **"Assinar"**

## COMO CADASTRAR O SEU TERMO DE EQUIVALÊNCIA

### O que é o termo de equivalência

Declaração de aceite assinada pelo local de trabalho/estágio, aluno e Atitus, certificando a validade das informações prestadas.

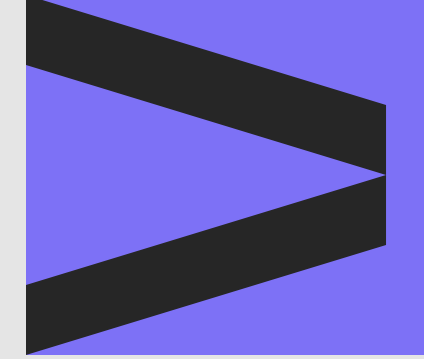

### ANTES DE CADASTRAR A SUA EQUIVALÊNCIA DE **ESTÁGIO TENHA EM MÃOS:**

- CNPJ ou CPF do seu local de estágio;
- Endereço completo;
- Dados pessoais do representante legal da empresa (CPF e e-mail);
- Dados pessoais do supervisor local do estágio (CPF, e-mail e registro profissional [se houver]);
- Objetivos, atividades e critérios de avaliação;
- Documentação comprobatória das atividades.

## DOCUMENTAÇÃO COMPROBATÓRIA

### O que cada motivo solicita;

| Funcionário com registro CLT                                  | • Carteira<br>+<br>• Termo c                                       |
|---------------------------------------------------------------|--------------------------------------------------------------------|
| Proprietário de Empresa                                       | <ul> <li>Comproou Cadas</li> <li>Termo comproou</li> </ul>         |
| Funcionário Público ou Contratado<br>por Profissional Liberal | <ul> <li>Contrat</li> <li>+</li> <li>Termo contratorial</li> </ul> |

Se deseja solicitar a equivalência de atividades realizadas em um **estágio não obrigatório** já cadastrado na Plataforma Acelera, entre em contato com a Aceleradora de Carreiras pelo e-mail: **aceleradora.carreiras@atitus.edu.br**.

a de Trabalho com o respectivo contrato assinado

de Equivalência assinado

ovante de Condição de Microempreendedor Individual (CCMEI) stro Nacional da Pessoa Jurídica (CNPJ).

de Equivalência assinado

o de Trabalho assinado

de Equivalência assinado

## CRITÉRIOS PARA A REALIZAÇÃO DA EQUIVALÊNCIA DE ESTÁGIO

- Matrícula na disciplina de estágio do curso no semestre vigente;
- A atividade que será aproveitada deve ocorrer concomitantemente ao semestre, não podendo ser retroativa;
- Atividades compatíveis com o currículo acadêmico;
- Supervisor(a) local de estágio formado ou com experiência na profissão;
- Jornada de aproveitamento de no máximo 6 (seis) horas diárias e 30 (trinta) horas semanais;
- Vigência de estágio dentro do período letivo.

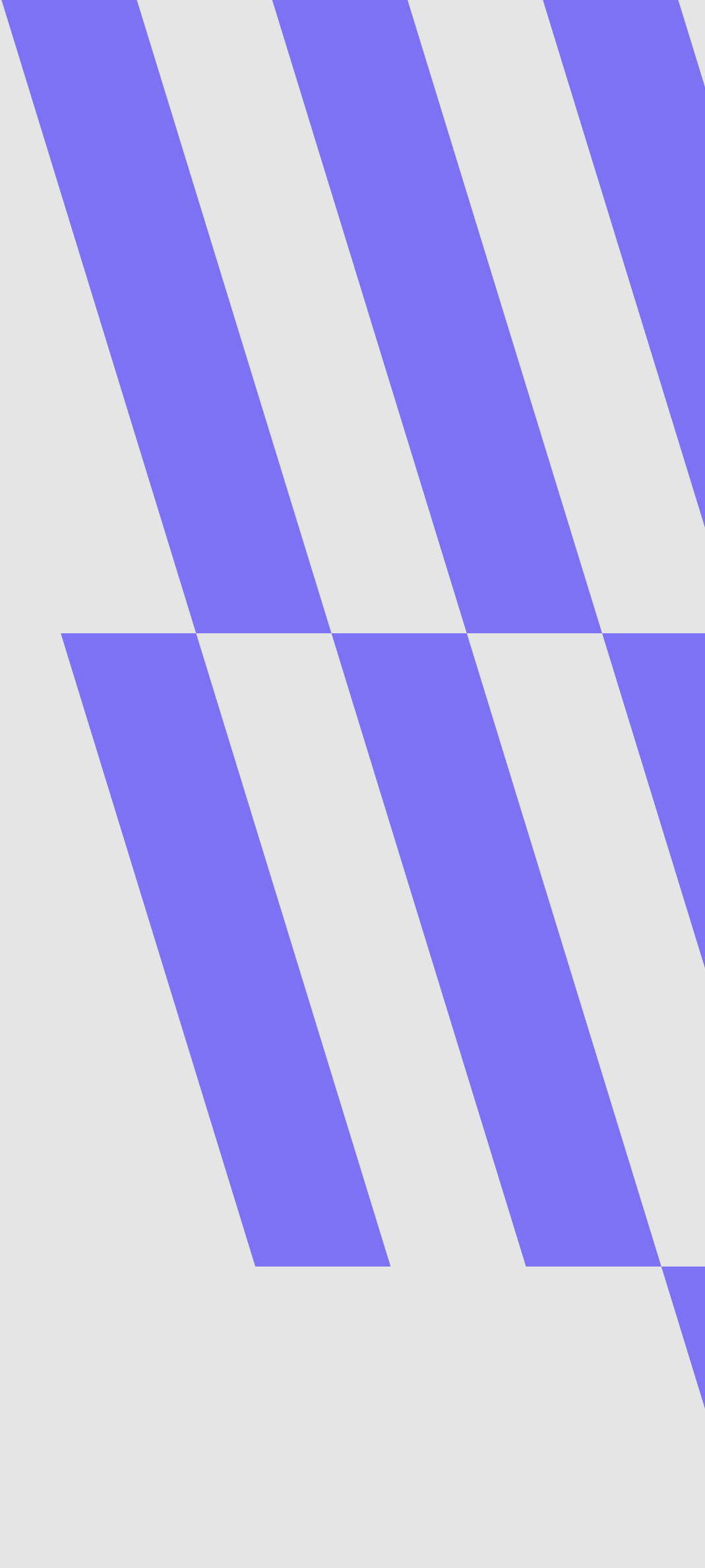

MANUAL DE ESTÁGIO ALUNO | 29

## PASSO A PASSO

Clique aqui para acessar a plataforma

Login: CPF sem pontos ou traços. Para definir sua senha no primeiro acesso, clique aqui **"esqueci minha** senha".

Você receberá um **e-mail com um link para redefinição da senha**. Lembre-se de verificar a caixa de

spam.

|                  | Notificações   |
|------------------|----------------|
|                  | Perfil público |
|                  | Estágios       |
| ágio Obrigatório | Pesquisas      |
|                  | Minha conta    |
|                  | Idioma >       |

e selecione a opção "Estágios".

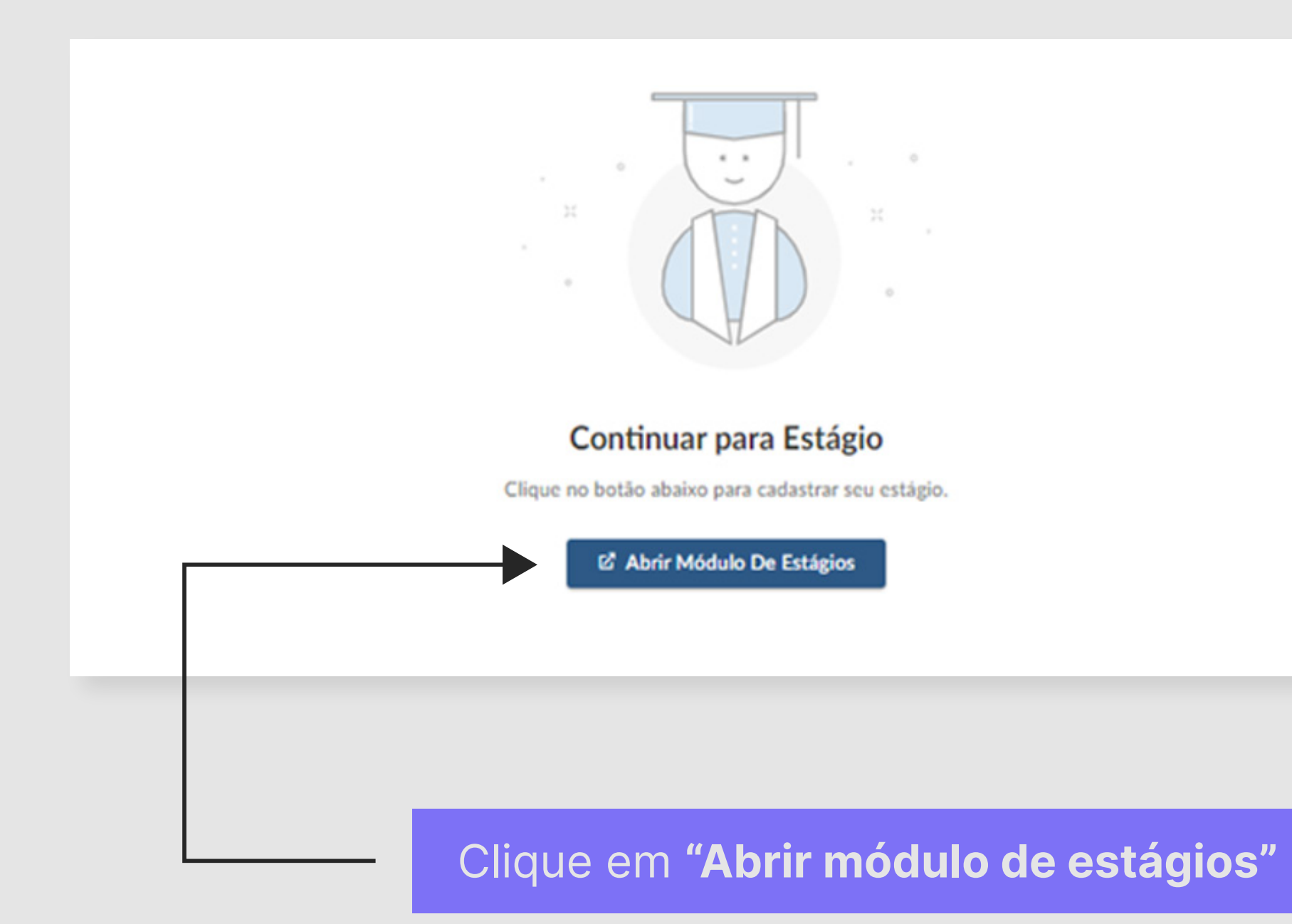

|            | A MEUS ESTÁGIOS | Ф 📀                                    | ~   |
|------------|-----------------|----------------------------------------|-----|
| Meus Estág | gios            | NOVO ESTÁ                              | GIO |
|            |                 |                                        |     |
|            |                 |                                        |     |
|            |                 | Nenhum resultado encontrado            |     |
|            |                 |                                        |     |
|            |                 |                                        |     |
|            |                 | c•ntratanet by ■ s y m p l i c i t y ' |     |
|            |                 |                                        |     |

### Selecione "Novo estágio"

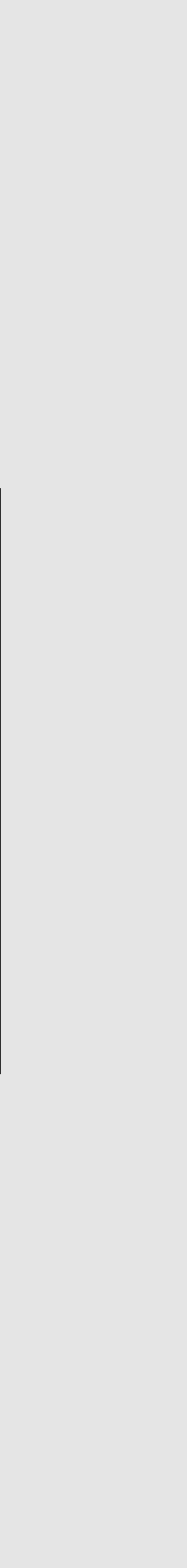

### Informe o CNPJ ou nome do

local de estágio e pesquise.

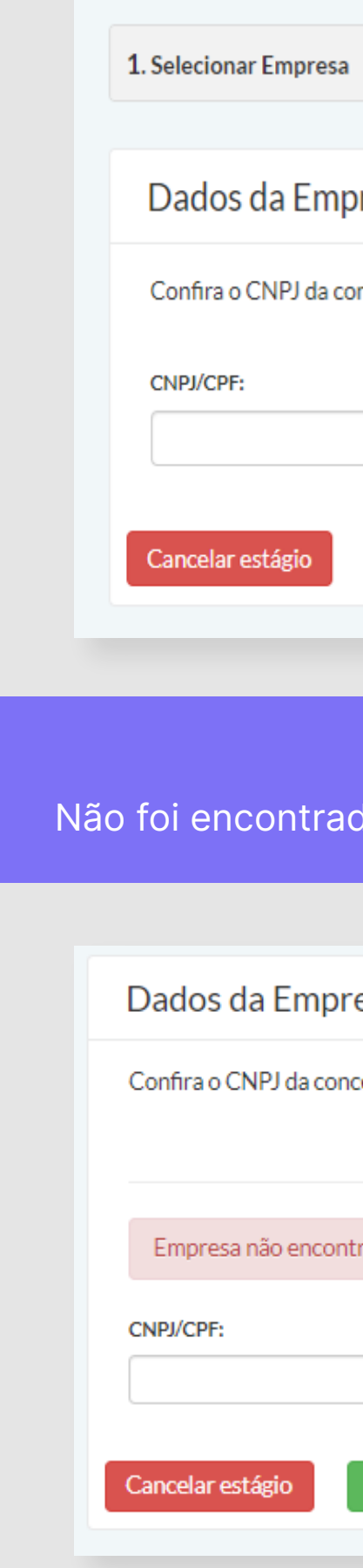

|                | 2. Dados do Estágio                         | <b>3.</b> Plano de Atividades | 4. Finalizar |
|----------------|---------------------------------------------|-------------------------------|--------------|
| oresa          |                                             |                               |              |
| oncedente ante | s de selecionar. Caso não esteja listado, o | cadastre uma nova empresa.    |              |
| Non            | e da empresa:                               |                               |              |
|                |                                             |                               |              |
|                |                                             | Pesquisar empresa             |              |
|                |                                             | Pesquisar empresa             |              |

O seu local de estágio foi encontrado? Maravilha!

Não foi encontrado? Não se preocupe, você pode cadastrá-lo clicando em "Cadastrar empresa"

| resa                                                                              |   |  |
|-----------------------------------------------------------------------------------|---|--|
| ncedente antes de selecionar. Caso não esteja listado, cadastre uma nova empresa. |   |  |
|                                                                                   |   |  |
|                                                                                   |   |  |
| itrada, <b>cadastre a empresa.</b>                                                | × |  |
| Nome da empresa:                                                                  |   |  |
| empresa para estágio Pesquisar empresa                                            |   |  |
|                                                                                   |   |  |
| Cadastrar empresa                                                                 |   |  |
|                                                                                   |   |  |

### Preencha os dados solicitados.

| adastro de Empresa |                 |
|--------------------|-----------------|
| Dados da Empresa   |                 |
| CNPJ/CPF:*         | Razão Social: • |
| Nome Fantasia:     | Telefone:       |
| Nome do Contato: • | E-mail:*        |
|                    |                 |

### E também o endereço da empresa.

| Informe o endereço da empresa. O | local do estágio deverá ser pr | eenchido na | próxima etapa, em 'Dados do Estágio'. |
|----------------------------------|--------------------------------|-------------|---------------------------------------|
| País*                            |                                | CEP-        |                                       |
| Brasil                           | ~                              | 00000-0     | 00                                    |
| Logradouro •                     |                                | Número      | Complemento                           |
| Bairro                           |                                | Cidade, UF  | •                                     |
|                                  |                                |             |                                       |
|                                  |                                |             | Cancelar Salvar/Selecionar            |
| empresa pa                       | ira estagio                    |             | Pesquisar empresa                     |

Depois clique em **"Salvar"** 

## Selecione o seu local de estágio. Confira todos os dados antes de prosseguir.

| Dados da Empresa           |                             |                                                                        |            |
|----------------------------|-----------------------------|------------------------------------------------------------------------|------------|
| Confira o CNPJ da conceder | nte antes de selecionar. Ca | so não esteja listado, cadastre uma nova empresa.                      |            |
| CNPJ/CPF:                  | Nome da empresa:            |                                                                        |            |
|                            | ATITUS EDUCAÇÃO             | Pesquisar empresa                                                      |            |
| Nome                       | CNPJ/CPF                    | Endereço                                                               |            |
| ATITUS EDUCACAO S.A        | 04.858.393/0002-00          | RUA DONA LAURA 1020, 90430090, Porto Alegre, Rio Grande do Sul, BR     | Selecionar |
| ATITUS EDUCACAO S.A        | 04.858.393/0001-20          | RUA SENADOR PINHEIRO 304, 99070220, Passo Fundo, Rio Grande do Sul, BR | Selecionar |

| <ul> <li>Estou ciente de que as informações preenchidas são as mesmas acordadas com a concedente para elaborem caso de divergência, o requerimento poderá ser INDEFERIDO, acarretando o reinício do processo.</li> <li>Tipo de Estágio</li> <li>Estágio: O</li> <li>Obrigatório O Não Obrigatório</li> <li>Desejo solicitar um estágio por equivalência.</li> </ul> |                                  |                                            |                                |
|----------------------------------------------------------------------------------------------------|----------------------------------|--------------------------------------------|--------------------------------|
| Em caso de divergência, o requerimento poderá ser INDEFERIDO, acarretando o reinício do processo.<br>Tipo de Estágio<br>Estágio:<br>Obrigatório O Não Obrigatório<br>Desejo solicitar um estágio por equivalência.                                                                                                    | Estou ciente de que as informa   | ações preenchidas são as mesmas acordad    | as com a concedente para elabo |
| Tipo de Estágio<br>Estágio: O<br>Obrigatório O Não Obrigatório<br>Desejo solicitar um estágio por equivalência.                                                                                                    | Em caso de divergência, o requer | rimento poderá ser INDEFERIDO, acarretando | o o reinício do processo.      |
| Tipo de Estágio<br>Estágio: •<br>Obrigatório Não Obrigatório<br>Desejo solicitar um estágio por equivalência.                                                                                                    |                                  |                                            |                                |
| Estágio: O<br>Obrigatório Não Obrigatório<br>Desejo solicitar um estágio por equivalência.                                                                                                    | Tipo de Estágio                  |                                            |                                |
| Obrigatório Não Obrigatório                                                                                                    | Estágio: O                       |                                            |                                |
| <ul> <li>Desejo solicitar um estágio por equivalência.</li> </ul>                                                                                                    | Obrigatório Não Obrigató         | rio                                        |                                |
|                                                                                                    | Deseio solicitar um estário r    | oor equivalência                           |                                |
|                                                                                                    | - Desejo sonotar unrestagio y    | por equivalencia.                          |                                |

### Selecione os critérios "Obrigatório" e "Equivalência"

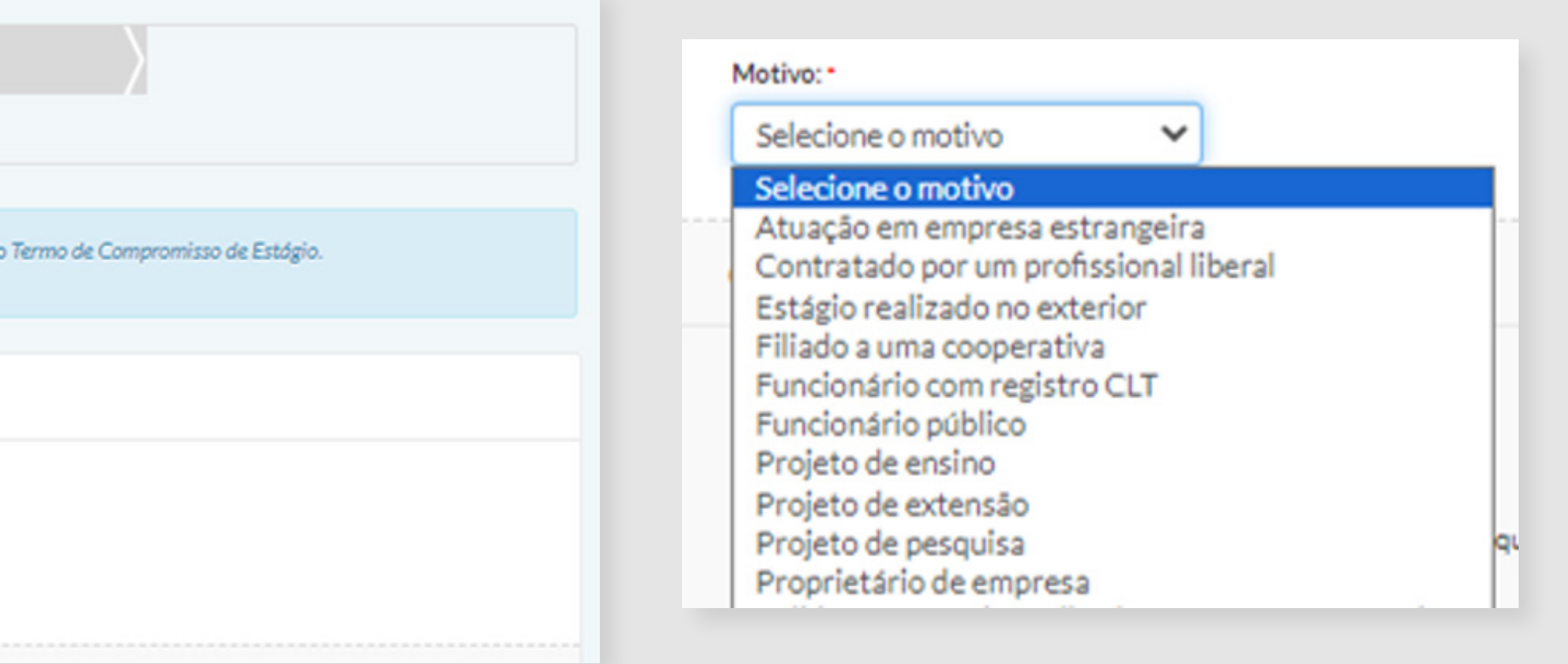

Sinalize qual atividade você deseja equivaler para o seu estágio.

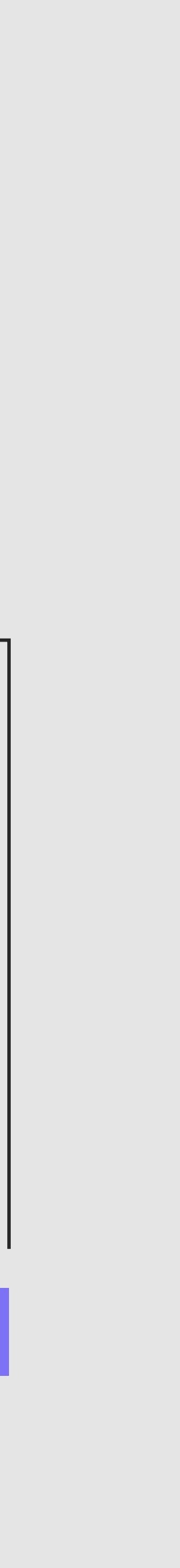

|     |       |    |       |       |    |       | Aplicar mesmo horário a |
|-----|-------|----|-------|-------|----|-------|-------------------------|
| seg | 08:30 | às | 10:00 | hh:mm | às | hh:mm | 10005 05 0145           |
| ter | 08:30 | às | 10:00 | hh:mm | às | hh:mm |                         |
| qua | 08:30 | às | 10:00 | hh:mm | às | hh:mm |                         |
| qui | 08:30 | às | 10:00 | hh:mm | às | hh:mm |                         |
| sex | 08:30 | às | 10:00 | hh:mm | às | hh:mm |                         |
| sáb | hh:mm | às | hh:mm | hh:mm | às | hh:mm |                         |
| dom | hh:mm | às | hh:mm | hh:mm | às | hh:mm |                         |

| Responsável Legal: *   | Supervisor do Estágio: * |
|------------------------|--------------------------|
| Selecionar Responsável | ✓ Selecionar Superviso   |
| Selecionar Responsável |                          |

| Dados Técnicos da Empresa                        |                                                                              |   |
|--------------------------------------------------|------------------------------------------------------------------------------|---|
| Responsável Legal: •<br>Selecionar Responsável 🗸 | Supervisor do Estágio: •<br>Selecionar Supervisor •<br>Selecionar Supervisor | _ |
| Orientador de Estágio do Campus                  | Novo Supervisor do Estágio                                                   |   |

Preencha sua jornada de trabalho semanal.

Certifique-se de que sua carga horária contempla o limite da legislação. (6 h/dia e 30h/semanais)

Preencha os dados do responsável legal e supervisor local do local de estágio.

Caso não localizá-los, você poderá cadastrá-los clicando em "**Novo Responsável legal**" e " **Novo Supervisor de Estágio**"

Para cadastrar um novo responsável legal você precisará preencher os campos solicitados.

| País:          Brasil       •         CPF:       000.000.000-00         Nome: • |        |
|---------------------------------------------------------------------------------|--------|
| Brasil       ✓         CPF:       000.000.000-00         Nome:*                 |        |
| CPF:<br>000.000.000-00 Nome:* Cargo:                                            |        |
| 000.000.000-00 Nome:* Cargo:                                                    |        |
| Nome:* Cargo:                                                                   |        |
| Cargo:                                                                          |        |
| Cargo:                                                                          |        |
|                                                                                 |        |
|                                                                                 |        |
| Telefone:                                                                       |        |
| 20000-200000 (201)                                                              |        |
| Email: *                                                                        |        |
|                                                                                 |        |
| ·                                                                               |        |
|                                                                                 | Calum  |
| Cancelar                                                                        | Salvar |

E após isso, clique em salvar

Para cadastrar o um novo supervisor de estágio você precisará preencher as informações solicitadas.

| laís:             |          |        |
|-------------------|----------|--------|
| Brasil 🗸          |          | - 82   |
| PF: •             |          | - 82   |
| 000.000.000-00    |          | - 82   |
| lome:*            |          | - 82   |
|                   |          | - 82   |
| largo: *          |          | - 82   |
|                   |          | - 82   |
| elefone: *        |          |        |
| (xx) x0000c-x000c |          |        |
| mail: *           |          |        |
|                   |          |        |
| ormação           |          |        |
| anselho/Ordem     |          |        |
| Sibelito, O dell  |          |        |
| ° do registro     |          |        |
|                   |          |        |
|                   |          | -      |
|                   |          | 0.1    |
|                   | Cancelar | Salvar |

# А

### Preencha os dados do Orientador de Estágio.

| Orientador de | Estágio | do | Campus |
|---------------|---------|----|--------|
|---------------|---------|----|--------|

| Orientador de Estágio do Campus |        |        |  |  |
|---------------------------------|--------|--------|--|--|
| Nome:                           | Email: | Cargo: |  |  |
|                                 |        |        |  |  |

# Confira o endereço do seu local de estágio.

Clique em "**não**"

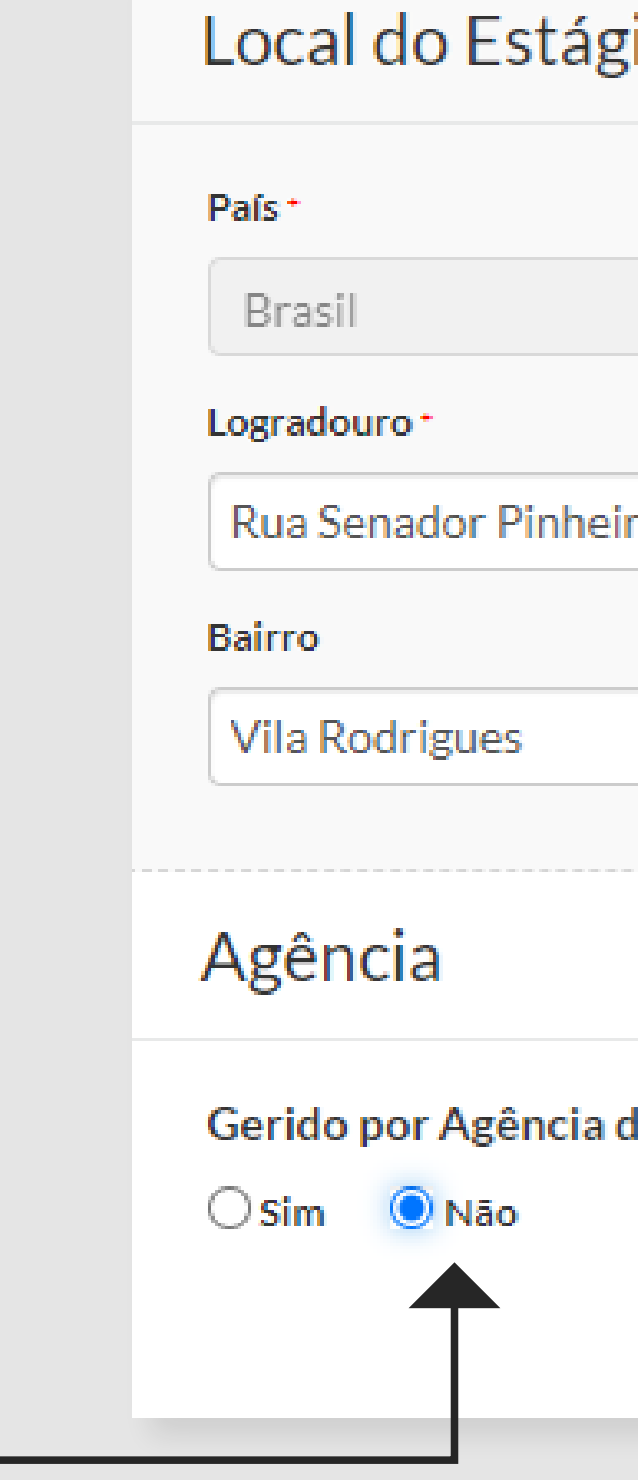

|                   | CEP-         |        |             |
|-------------------|--------------|--------|-------------|
| ~                 | 99070-220    |        |             |
|                   |              | Número | Complemento |
| 0                 |              | 304    |             |
|                   | Cidade, UF • |        |             |
|                   | Passo Fund   | lo, RS |             |
|                   |              |        |             |
|                   |              |        |             |
| e Integração: * 🤇 | •            |        |             |

Preencha os objetivos, as atividades e os critérios de avaliação do seu estágio conforme orientação da Coordenação de Carreiras da sua Escola.

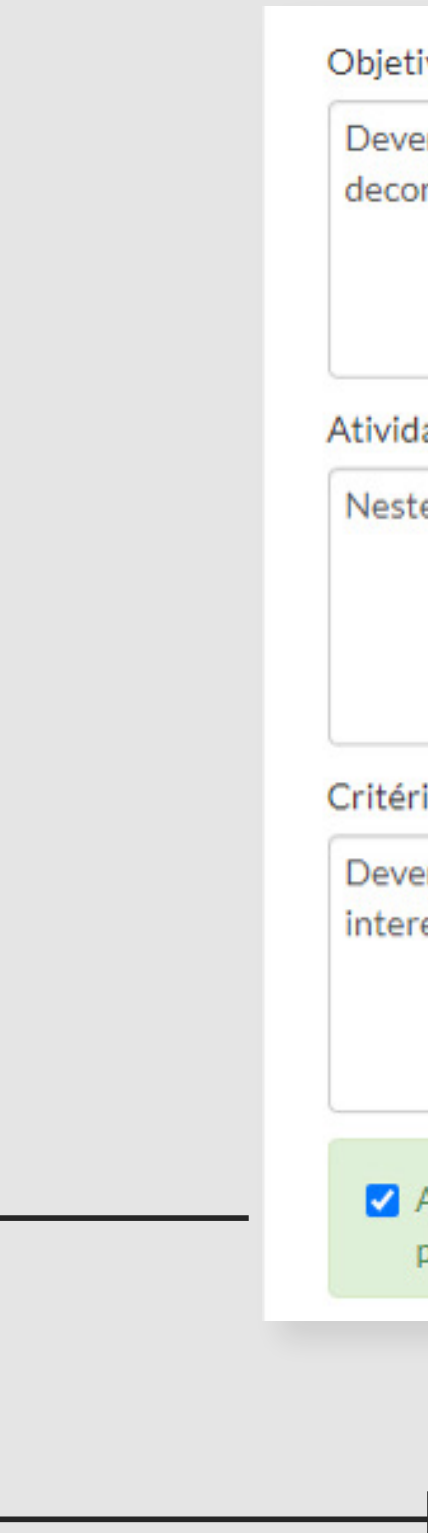

Objetivos: \* (mínimo 100 caracteres)

Devem ser descritos os objetivos e propósito do estágio. Ressaltando, por exemplo, quais habilidades e conhecimentos que o estagiário vai adquirir no decorrer do estágio.

Atividades a serem realizadas: \* (mínimo 100 caracteres)

Neste espaço devem ser listadas as responsabilidades e atividades práticas relacionadas ao curso à serem desenvolvidas durante o estágio.

#### Critérios de avaliação:" (mínimo 50 caracteres)

Devem ser descritos os critérios utilizados pela empresa para avaliação do estudante durante a realização do estágio. Exemplo: pontualidade, assiduidade, interesse pelas atividades propostas, comprometimento, iniciativa, senso de responsabilidade, organização, etc.

A empresa é responsável por possuir toda a infraestrutura de instalações em condições de proporcionar ao estagiário atividades de aprendizagem social, profissional e cultural.

#### Selecione "ciência"

MANUAL DE ESTÁGIO OBRIGATÓRIO (ALUNO) | 40

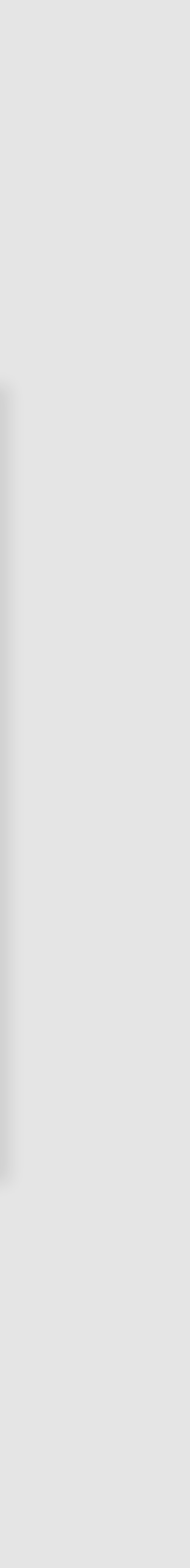

## O seguro de vida é uma das obrigações da Lei de Estágios.

| Dados do Campus                                                                                           | Editar | Dados do Estágio                                                                                                    |                                                             |
|----------------------------------------------------------------------------------------------------|--------|----------------------------------------------------------------------------------------------------|-------------------------------------------------------------|
|                                                                                                    |        | Dudos do Estugio                                                                                                    | Visualizar Estágio                                          |
| Nome do Campus: Campus Passo Fundo<br>CNPJ: 04.858.393/0001-20<br>Telefone: 4004-4818<br>Mais detalhes    |        | Status: <mark>Em Análise: Central de Carreiras</mark><br>Período: 12/06/2023 a 14/07/2023<br>Endereço do Estágio: Rua Senador Pinheiro, 304 Vila Rodrigues, Passo Fundo, RS, 99070-220 - Brasil | EDITAR<br>Dados do Estágio                                  |
| Dados do Seguro                                                                                           |        | Dados do Estagiário                                                                                                    | Dados do Estagiário                                         |
| A instituição possui seguro de estágio para seus alunos sem custo adicional. Você gostaria de utilizá-lo? |        | Nome do Campus: Campus Passo Fundo<br>Curso: Ciência da Computação<br>                                                                                                    | Dados do Campus<br>Agência de Integração<br>Dados do Seguro |
| Cancelar estágio Salvar                                                                                   |        | <b>Parabónel</b> Sua solicitação de Equivalência fo                                                                                                    | i cadastradal                                               |

Caso tenha inserido alguma informação incorreta e o estágio esteja com o status 'Em análise: Central de Carreiras', você pode acessá-lo e corrigir os dados. Se o estágio já estiver em outro status — como 'Em análise: Orientador', 'Liberado para assinatura' ou 'Em homologação: Central de Carreiras' — clique em 'Notificar inconsistência', realize as correções necessárias e, em seguida, clique em 'Salvar'.

# PRÓXIMAS ETAPAS

| RESPONSÁVEL | Central de Carreiras                   | Professor Orientador                | Aluno                                                                                                    | Central de Carreiras                                      |
|-------------|----------------------------------------|-------------------------------------|----------------------------------------------------------------------------------------------------|-----------------------------------------------------------|
| ATIVIDADE   | Validação dos dados<br>da Equivalência | Validação do<br>plano de atividades | Coleta das assinaturas<br>no Termo de Equivalência;<br>Inclusão do documento<br>assinado na Plataforma<br>Acelera, juntamente com a<br>documentação comprobatória | Homologação do<br>estágio e<br>assinatura<br>do documento |
| PRAZO       | 3 dias úteis                           | 5 dias úteis                        | 3 dias úteis                                                                                                    | 3 dias úteis                                              |

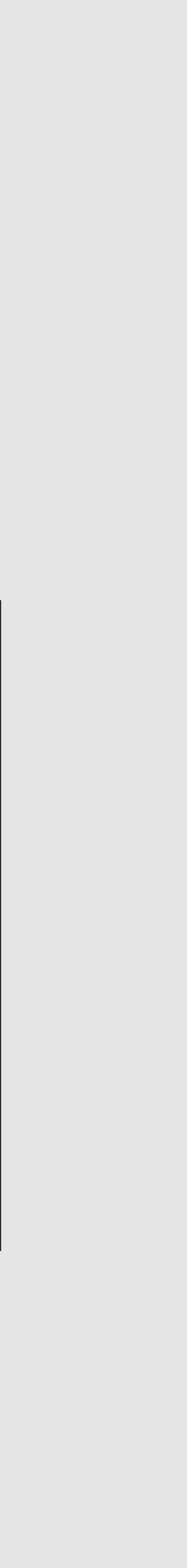

## Quando o estágio estiver com o status "liberado para assinatura", você poderá prosseguir o fluxo.

O estagiário e o responsável legal da empresa devem assinar os documentos de estágio.

Dados do Estágio

Status: Liberado para assinatura

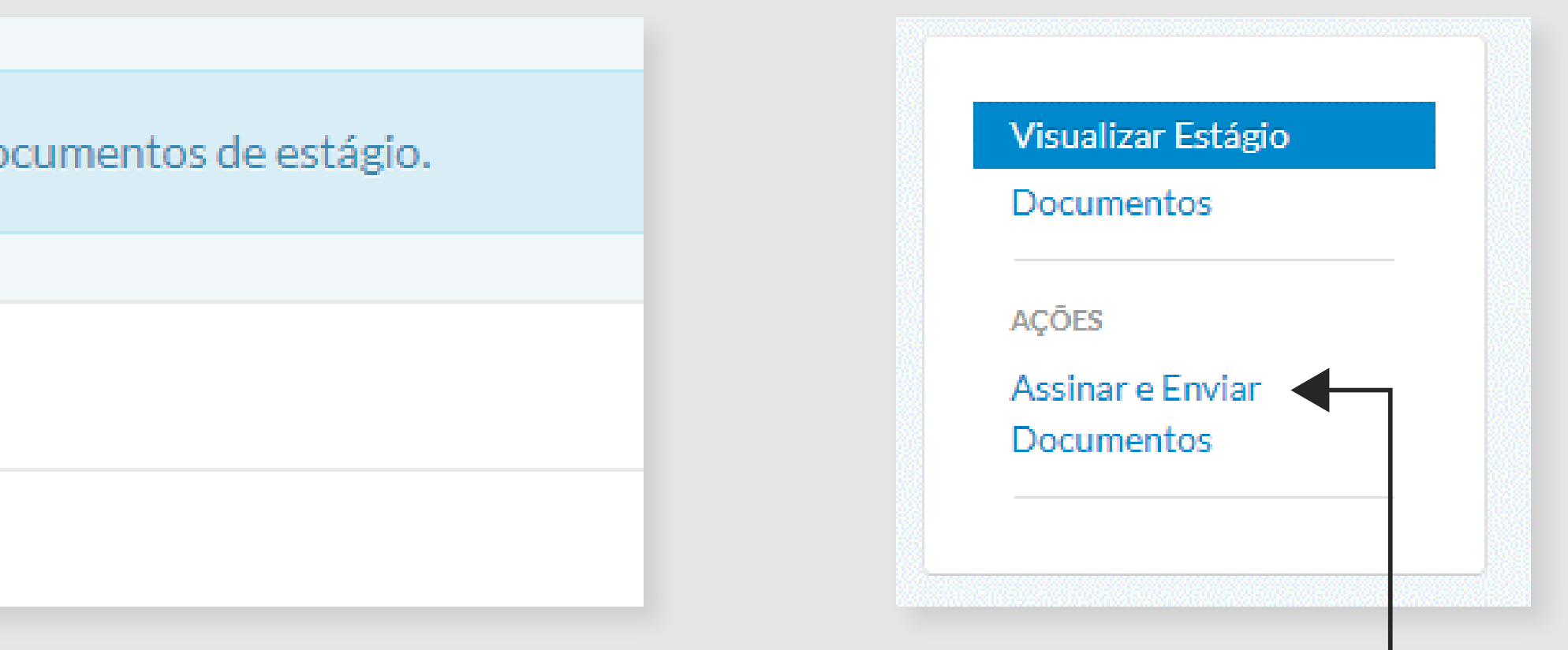

### Clique em "Assinar e Enviar Documentos".

#### MANUAL DE ESTÁGIO OBRIGATÓRIO (ALUNO) | 43

Agora você deverá baixar o T**ermo de Equivalência** para coletar as assinatura do responsável legal pela empresa, e do colaborador que lhe supervisiona.

Você pode escolher a melhor forma de coletar a assinatura: imprimir o termo e recolher as assinaturas físicas ou enviar o PDF por plataformas de assinatura digital (como o autentique, por exemplo).

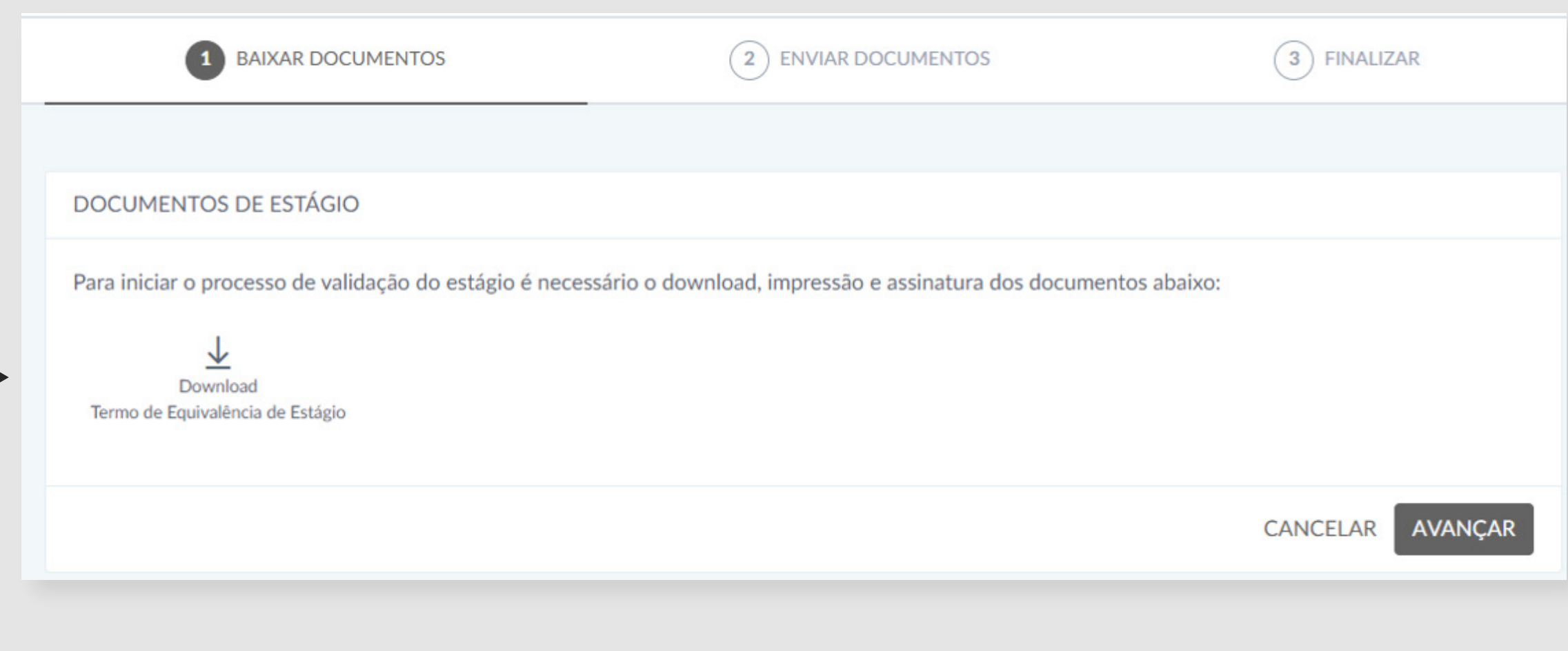

### Clique aqui para baixar

Após coletar as assinaturas, você deverá **anexar o Termo de Equivalência assinado e o documento comprobatório**.

Clique aqui para **anexar o Termo de Equivalência** assinado

Clique aqui para anexar o documento comprobatório

### Documento comprobatório é aquele **documento que irá comprovar o seu vínculo empregatício ou de estágio não obrigatório**.

| BAIXAR DOCUMENTOS                                                          | 2 ENVIAR DOCUMENTOS                             | 3 FINALIZAR      |
|----------------------------------------------------------------------------|-------------------------------------------------|------------------|
|                                                                            |                                                 |                  |
| ENVIAR DOCUMENTOS                                                          |                                                 |                  |
| Documentos Obrigatórios                                                    |                                                 |                  |
| Clique nos documentos abaixo para selecionar os docum                      | entos digitalizados e enviá-los para validação. |                  |
| Upload<br>Termo de Equivalência de Estágio                                 |                                                 |                  |
| Outros Documentos<br>Tem algum documento adicional que você gostaria de en | iviar? Anexe-os aqui.                           |                  |
| Enviar outros documentos                                                   |                                                 |                  |
|                                                                            |                                                 | CANCELAR AVANÇAR |

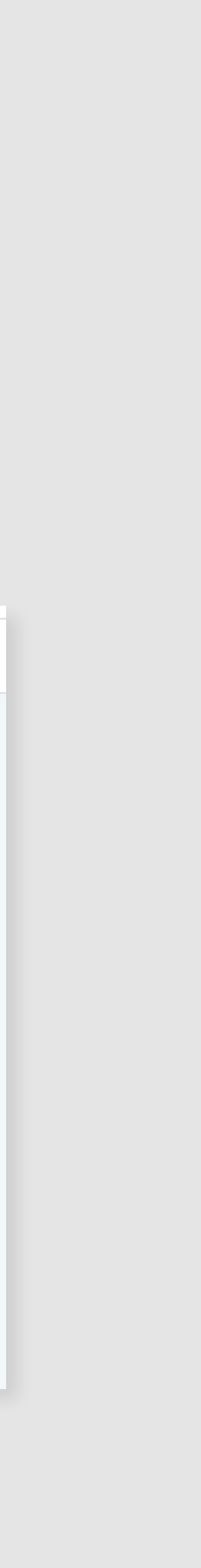

# А

## Ao realizar o upload da documentação comprobatória, será necessário renomear e sinalizar seu tipo de documento.

SALVAR

|                                                   | Acordo de Cooperação                                                         |   |  |
|---------------------------------------------------|------------------------------------------------------------------------------|---|--|
| Arraste os arquivos a                             | Carta de Apresentação do Estágio                                             |   |  |
| ou                                                | Documento do Agente de Integração<br>Foujvalência para Atividades Acadêmicas |   |  |
|                                                   | Equivalência para Emprego Formal                                             |   |  |
| SELECIONE OS ARQUIVOS                             | Ficha de Acompanhamento de Estágio                                           | 1 |  |
| Tamanho máximo de cada arquivo: 10                | Ficha de Avaliação de Estágio<br>Guia de Atividades de Estágio               |   |  |
|                                                   | Horas Completadas                                                            | 1 |  |
|                                                   | Seguro de Acidentes                                                          | - |  |
| Arquivo Nome                                      | Termo de Equivalência de Estágio                                             |   |  |
|                                                   | Iermo de Rescisão do Estágio                                                 |   |  |
| Documento comprobatório de Documento do Agente de | validação Profissional                                                       |   |  |
| vínculo.docx Integração                           | Documento do Agente de Integ 🗸 💼                                             |   |  |

CANCELAR

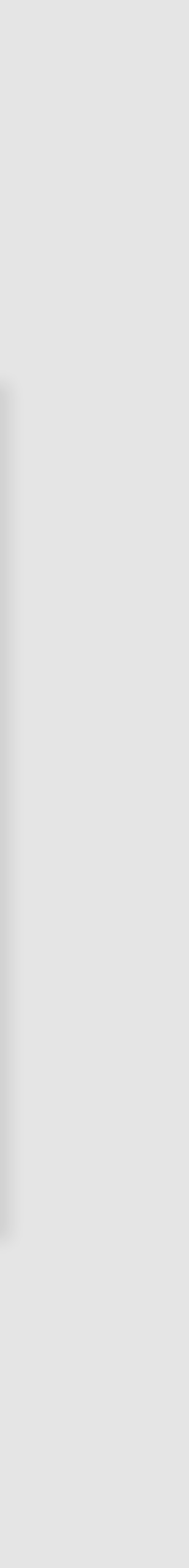

### Agora é só aguardar a homologação da Central de Carreiras!

| BAIXAR DOCUMENTOS                                                                                                    | Ć              |
|----------------------------------------------------------------------------------------------------|----------------|
|                                                                                                    |                |
| ESTAMOS QUASE LÁ                                                                                                    |                |
| Os documentos solicitados foram enviados com êxito, porém ainda e<br>às notificações do sistema e aos emails, pois você será informado so | é neo<br>bre o |
|                                                                                                    |                |

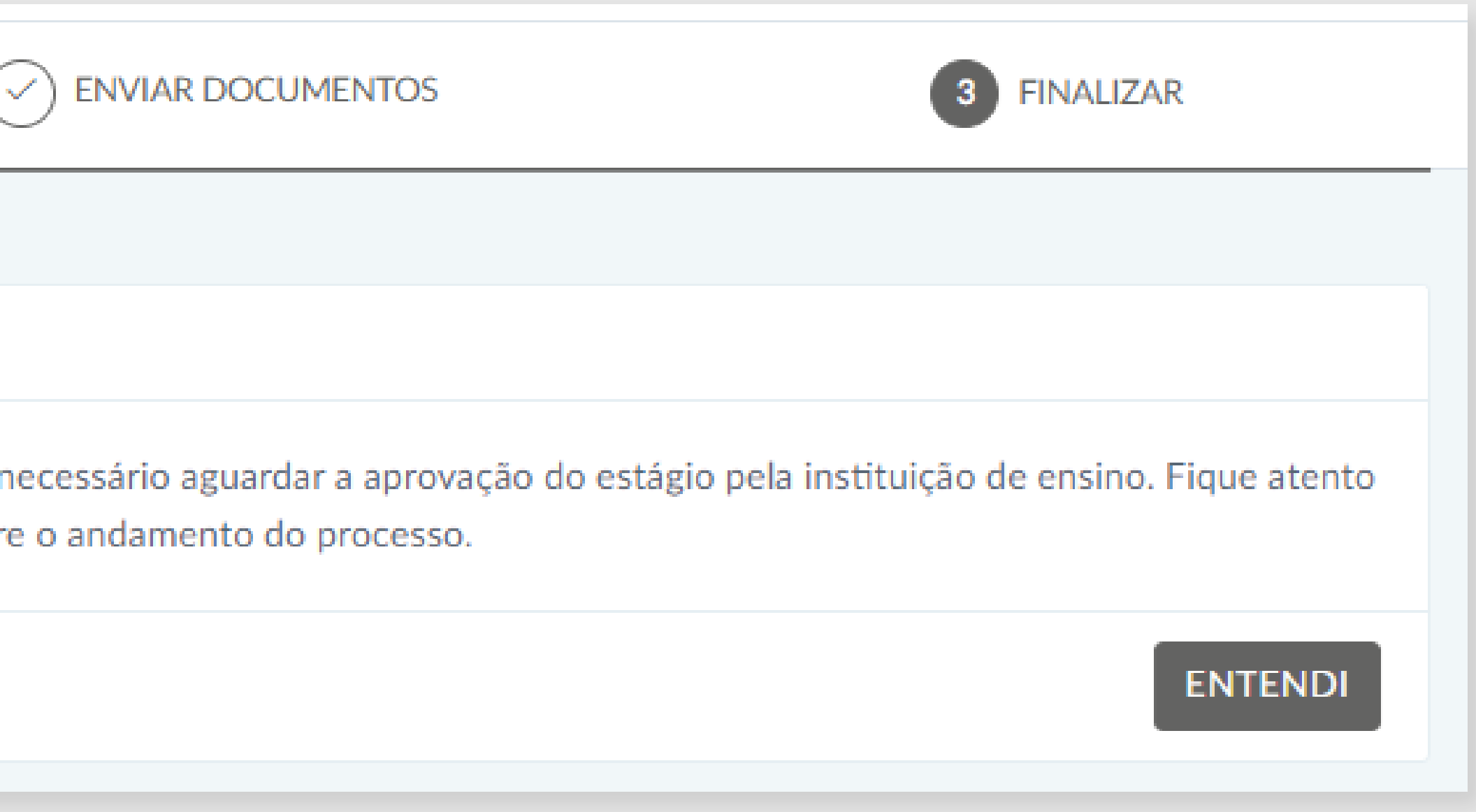

MANUAL DE ESTÁGIO ALUNO | 47

# COMO REALIZAR A AVALIAÇÃO DO SEU ESTÁGIO

### O que é o termo de acompanhamento

Relatório de atividades obrigatório por lei, realizado pelo aluno e supervisor local do estágio.

• Fique atento ao prazo de resposta do relatório de acompanhamento (30 dias antes da conclusão do estágio). Caso tenha dúvidas, confira com o Orientador de Estágio.

## PASSO A PASSO

Clique aqui para acessar a plataforma

Login: CPF sem pontos ou traços. Para definir sua senha no primeiro acesso, clique aqui **"esqueci minha** senha".

Você receberá um **e-mail com um link para redefinição da senha**. Lembre-se de verificar a caixa de

spam.

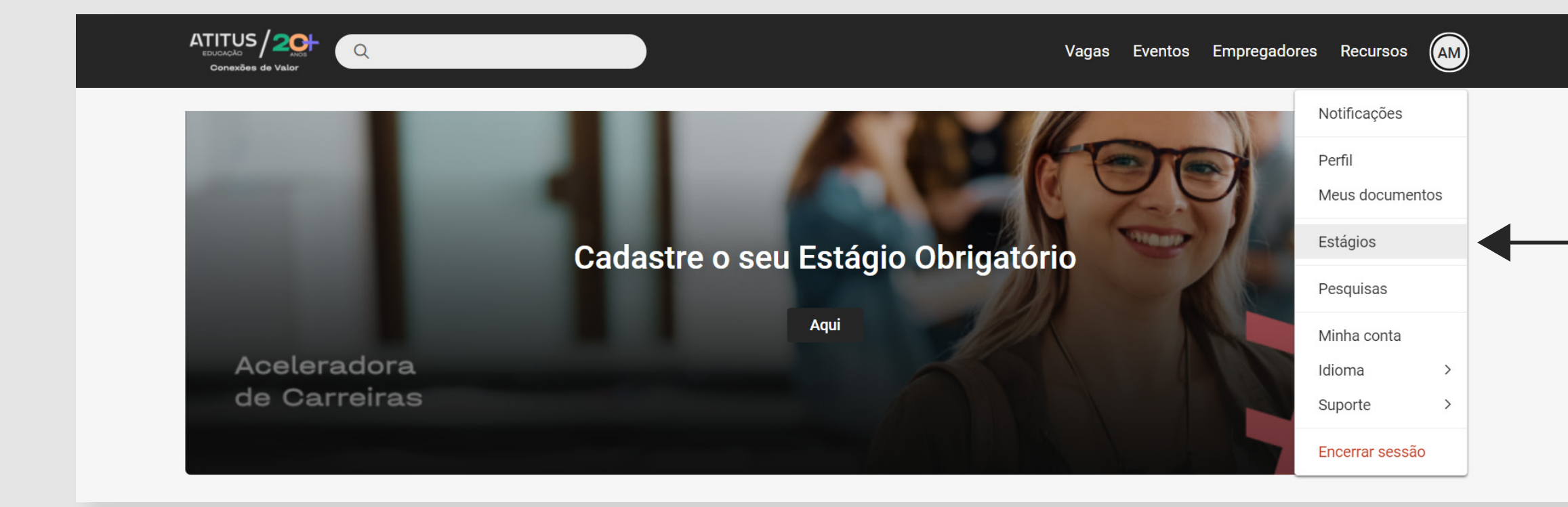

No canto direito da tela, clique em suas iniciais e selecione a opção **"Estágios"**.

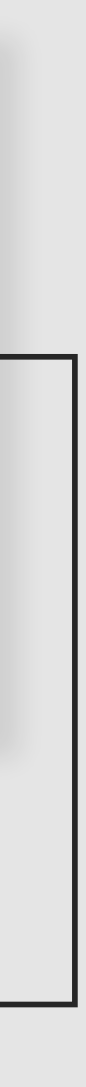

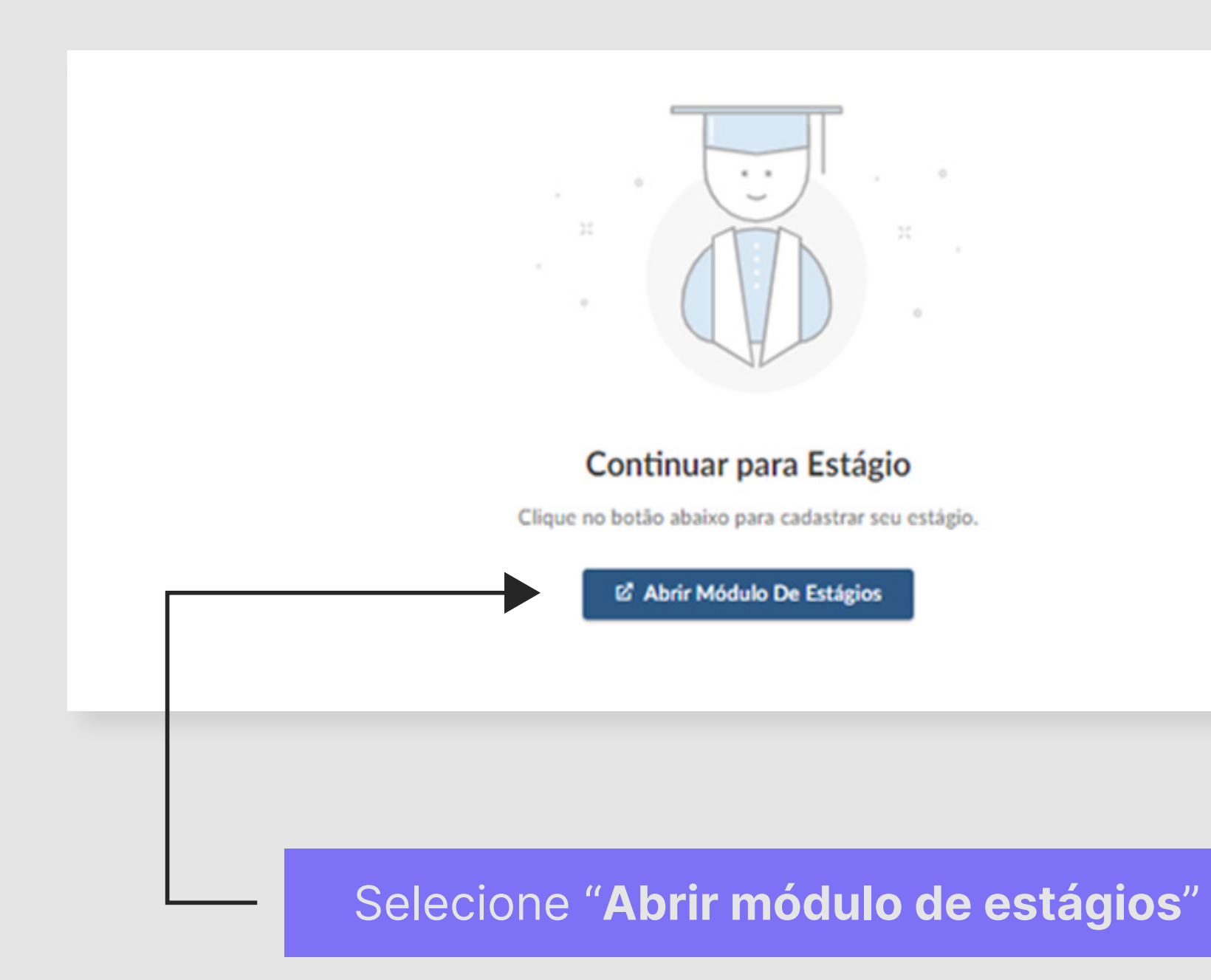

### Consulte o status do seu estágio.

| Curso        | Empresa              | Data de<br>Início | Data de<br>Término | Status |          |
|--------------|----------------------|-------------------|--------------------|--------|----------|
| Fisioterapia | Atitus Educacao S. a | 23/10/2023        | 08/12/2023         | Válido | DETALHES |

Clique em "Detalhes"

MANUAL DE ESTÁGIO OBRIGATÓRIO (ALUNO) | **50** 

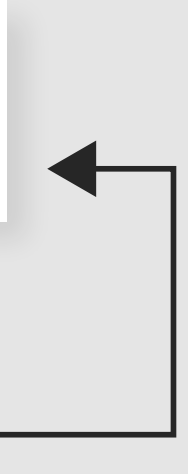

Dados do Estágio

Status: Válido 🚯

Período: 23/10/2023 a 08/12/2023 Endereço do Estágio: RUA SENADOR PINHEIRO, 304 CRUZEIRO, Passo Fundo, RS, 99070-220 - Brasil Visualizar Estágio Documentos Acompanhamentos

Selecione "Acompanhamentos"

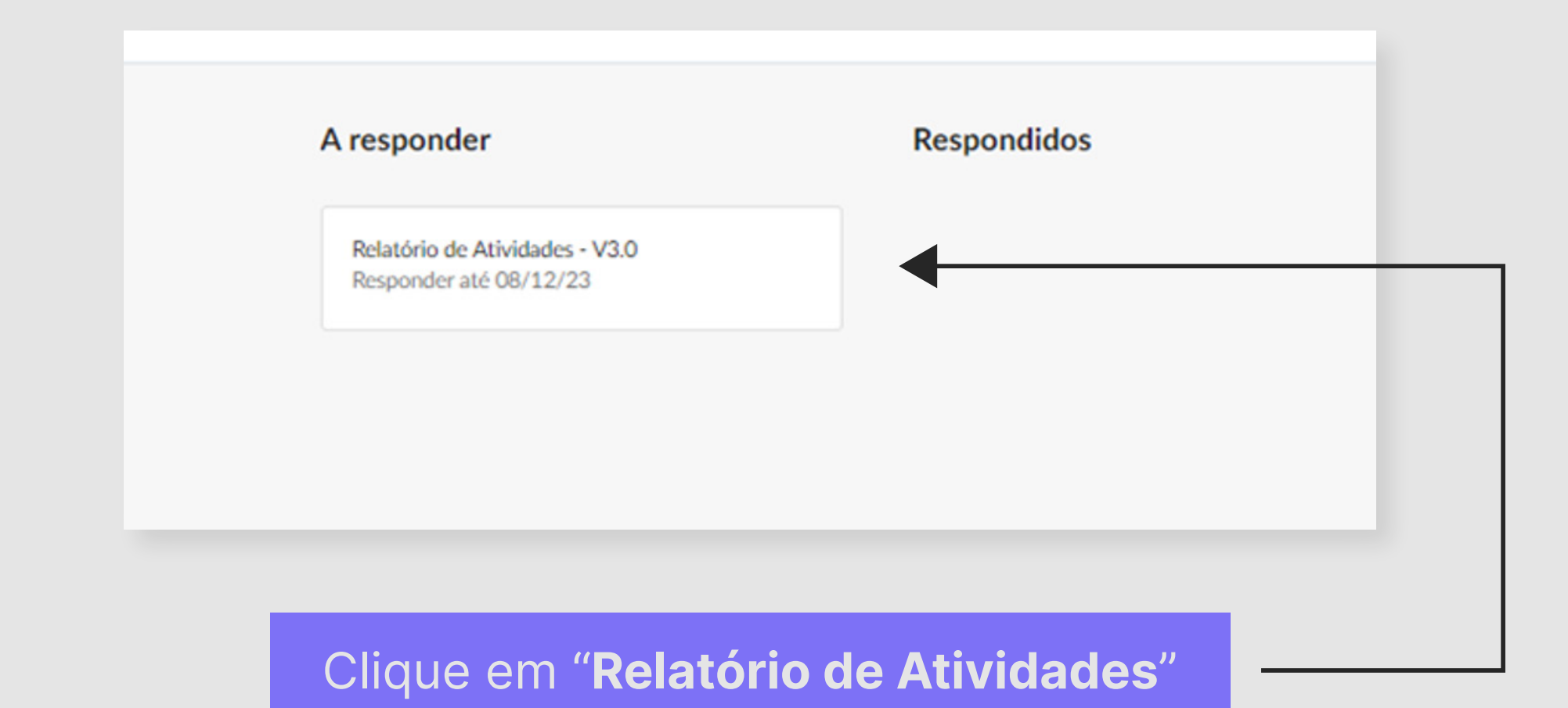

#### MANUAL DE ESTÁGIO ALUNO | 51

#### Relatório de Atividades - Estagiário

Responder até 08/12/23

#### PERGUNTAS

1 O estágio permite conhecer a organização, suas rotinas e processos?

a. () Sim

b. () Não

2 As atividades do estágio são relacionadas a minha formação e permitem a aplicação prática dos conteúdos curriculares?

a. () Sim

b. () Não

3 O estágio permite a realização de experiências práticas importantes para a minha atuação profissional?

a. () Sim

b. () Não

4 O estágio possui acompanhamento e feedback sistemático da unidade concedente para o desempenho das atividades?

a. () Sim

b. () Não

5 Como você avalia a orientação que recebeu para desenvolver as atividades de estágio?

- a. () Ôtimo
- b. () Born
- c. () Regular
- d. () Ruim

6 Como você avalia o seu relacionamento com o supervisor local de estágio?

- a () Ôtimo
- b. () Born
- c. () Regular
- d. () Ruim

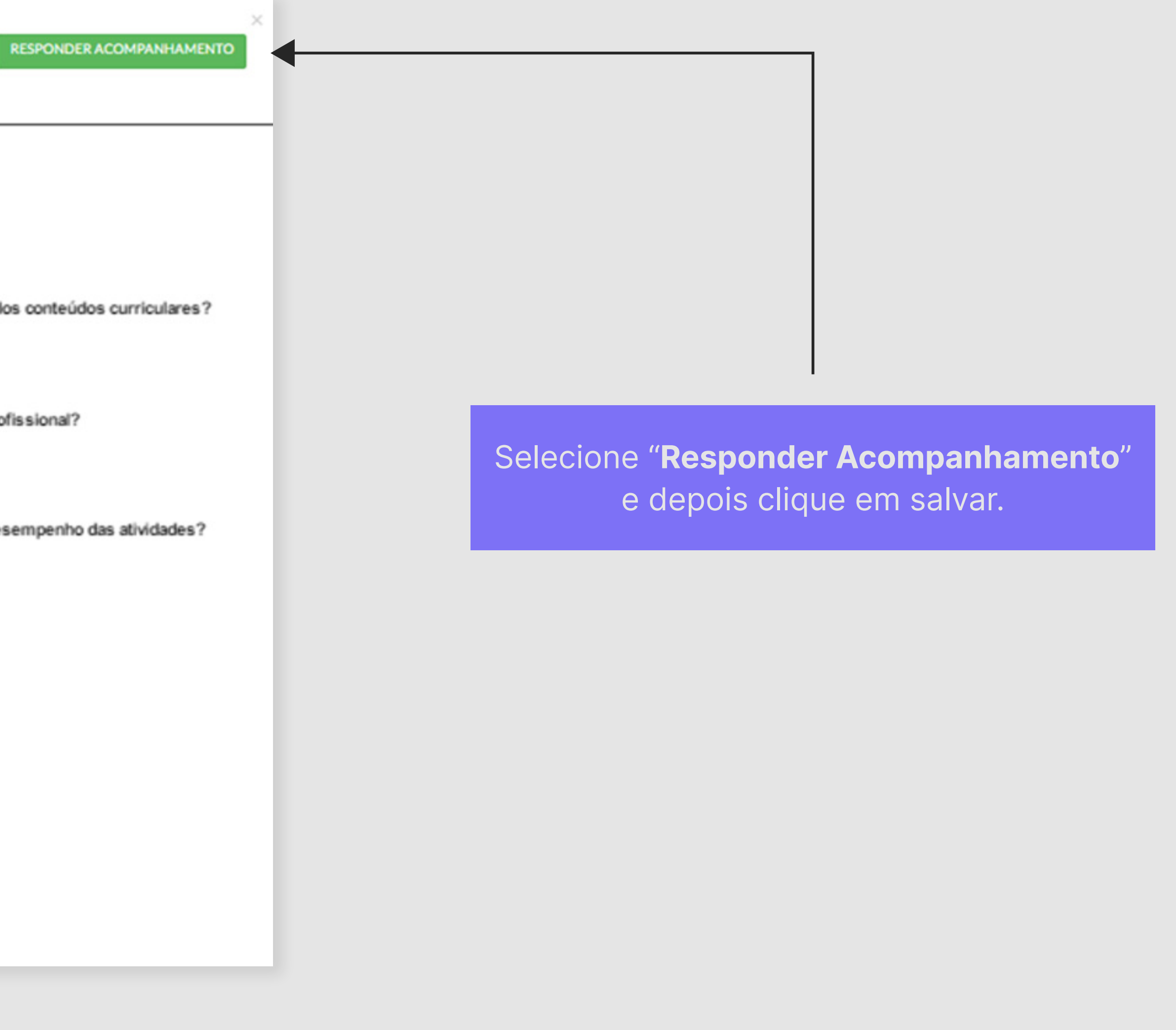

# А

## Conte com a coordenação de carreira da escola para orientação e mentoria nesse processo.

Caso houverem dúvidas quanto a plataforma de gestão de estágios, entre em contato com **aceleradora.carreiras@atitus.edu.br** 

Desejamos que seu estágio seja um período enriquecedor e de muito aprendizado! **Aceleradora de Carreiras Atitus Educação**.

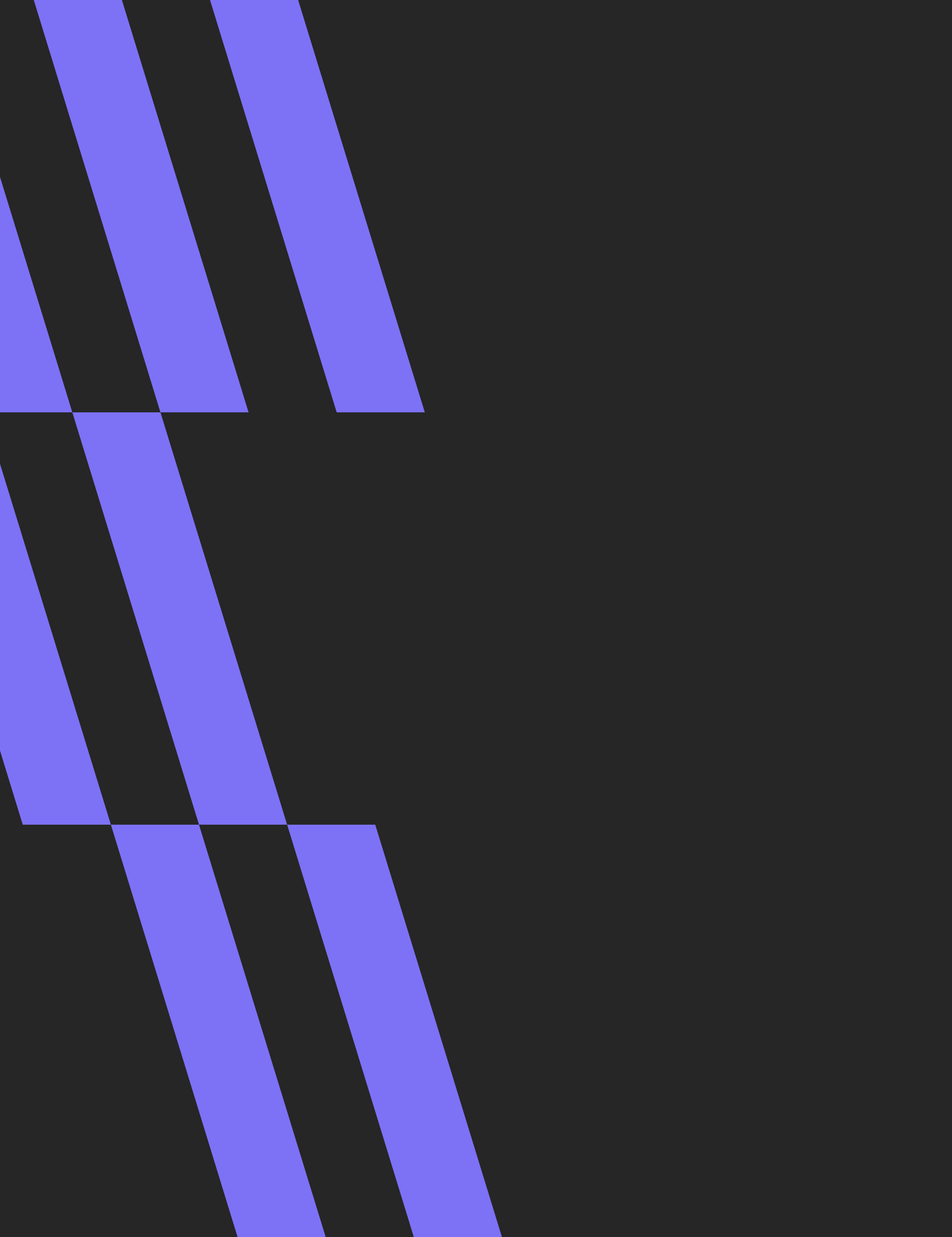

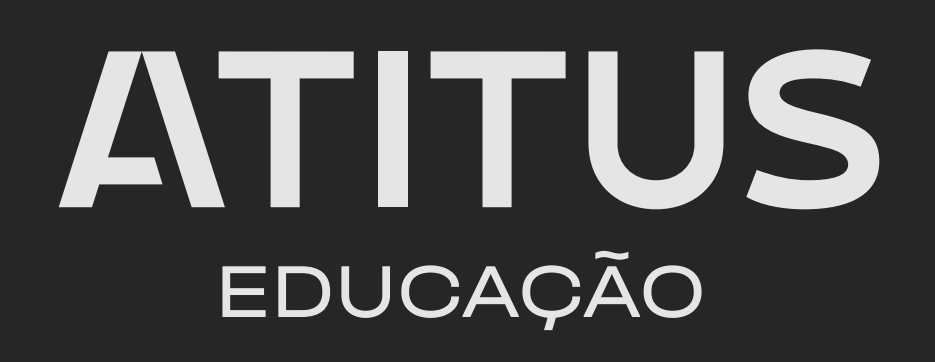